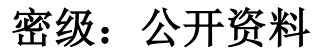

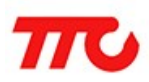

文档版本: V1.2

深圳市昇润科技有限公司

2017年09月20日

版权所有

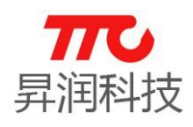

| 版本  | 修订日期       | 修订人 | 审稿人 | 修订内容                                                                                 |
|-----|------------|-----|-----|--------------------------------------------------------------------------------------|
| 1.0 | 2017-05-31 | 郭高亮 |     | 初版发布                                                                                 |
| 1.1 | 2017-08-31 | 陈炽华 | 张眼  | <ol> <li>1. 增加大容量 OAD 操作说明。</li> <li>2. 增加快速传输操作说明。</li> <li>3. 增加微信功能说明。</li> </ol> |
| 1.2 | 2017-09-20 | 陈炽华 | 张眼  | 1. 增加 SBL 操作说明                                                                       |

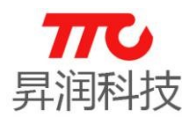

| 目 | 录 |
|---|---|
|   |   |

| 1.   | 概述3                                                   |
|------|-------------------------------------------------------|
|      | 1.1.SDK 简介                                            |
|      | 1.2.公共特征                                              |
|      | 1.3. TTC SDK 优势3                                      |
|      | 1.4.SDK 结构图4                                          |
|      | 1.5.程序空间                                              |
|      | 1.5.1.从机示例空间7                                         |
|      | 1.5.3. 主机示例空间7                                        |
|      | 1.6. SDK 功耗                                           |
| 2.   | 工具使用说明                                                |
|      | 2.1. 模组连接                                             |
|      | 2.2. 手机 APP (TTC-BLE) 使用 10                           |
|      | 2.3. PC 端软件 (TTCDemo) 使用 10                           |
|      | 2.4. IAR 常见操作 11                                      |
|      | 2.4.1. IAR 版本                                         |
|      | 2.4.2. ⊥ 住义件 龄 任11<br>2.4.3 安定 ツ 11                   |
|      | 2.4.4.工程配置                                            |
| 3.1  | TTC SDK API 说明13                                      |
|      | 3.1. TTC SDK 头文件说明13                                  |
|      | 3.2. 蓝牙初始化 API (TTCB1ePeripheralProcess.h)            |
|      | 3.3. 蓝牙参数及相关蓝牙操作 API (TTCB1ePeripheral.h)14           |
|      | 3.4. 蓝牙数据发送相关 API (TTCBleProfile.h)15                 |
|      | 3.5. SDK 线程消息说明16                                     |
|      | 3.5.1.TTCSDK_MSG_GET_BLE_STATE_EVENT 蓝牙状态处理16         |
|      | 3.5.2. TTCSDK_MSG_GET_BLE_DATA_EVENT 蓝牙接收数据处理16       |
|      | 3.5.3. TTCSDK_MSG_REFRESH_RSS1_EVENT 连接状态下 RSS1 值读取17 |
|      | 5.5.4. IICSDA_MSG_GEI_DLE_FARAM_EVENI 协同自的监力参数1       |
|      | 3. 0. 反备信忌服务参数反直(11CB1eDev1n1oSerV1ce. n)             |
| 4 ī  | 5.7. 应用线柱公共凹                                          |
| 1• 1 | 4 1 从机云例 20                                           |
|      | 4.1.1 示例功能说明                                          |
|      | 4.1.2.程序编译下载                                          |
|      | 4.1.3. 相关代码实现 20                                      |
|      | 4.1.4 IO 功能演示       21                                |
|      | 4.1.5 厌速传输切能演示                                        |

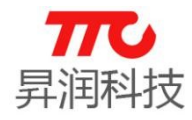

| 4.1.6 微信功能演示23               |
|------------------------------|
| 4.2. 主机示例                    |
| 4.2.1. 示例功能说明                |
| 4.2.2.程序编译下载                 |
| 4.2.3. 相关代码实现                |
| 4.2.4.功能演示                   |
| 5. 空中升级说明(OAD)32             |
| 5.1.小容量 OAD                  |
| 5.1.1.首先下载 BIM 工程 32         |
| 5.1.2.image A 生成             |
| 5.1.3.image B 生成             |
| 5.1.4. 手机 APP (TTC-BLE) 操作说明 |
| 5.2. 大容量 0AD                 |
| 5.2.1. 首先下载 LARGE BIM 工程     |
| 5.2.2.编译并下载 Large image A    |
| 5.2.3.Large image B 生成       |
| 5.2.4. 手机 APP (TTC-BLE) 操作说明 |
| 6. 串口升级(SBL)                 |
| 6.1. 首先下载 SBL 工程             |
| 6.2. BIN 文件生成 37             |
| 6.3. 进行串口升级                  |
| 7. 联系我们                      |
| 附录 A. 手机 APP 下载 40           |

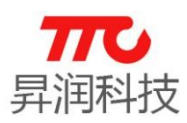

### 1. 概述

#### 1.1.SDK 简介

TTC SDK 是由我司提供的 CC2541 快速开发库。旨在让开发人员不再需要将大量精力放在蓝牙调试方面,只需将精力放在对 CC2541 功能上的开发。TTC SDK 提供了蓝牙参数设置、蓝牙数据收发、蓝牙状态处理等 API,同时也提供了测试程序,开发人员无需再设计测试程序。

使用 TTC SDK 能适配我司提供的 TTC-BLE 软件,方便调试数据收发,并且支持数据加密解密功能。能极大的缩短 CC2541 的开发周期。

| 1.2 | . 公共 | <del>、</del> 特征 |
|-----|------|-----------------|
|-----|------|-----------------|

| ● 监才服务 UU1D: 1000 |      |                         |        |  |  |  |  |
|-------------------|------|-------------------------|--------|--|--|--|--|
| 蓝牙通道              | UUID | 通道特性                    | 功能概述   |  |  |  |  |
| UUID1             | 1001 | Write_NoRsp/Read/Notify | 蓝牙数据接收 |  |  |  |  |
| UUID2             | 1002 | Read/Notify             | 蓝牙数据发送 |  |  |  |  |
| UUID3             | 1003 | Write_NoRsp             | 寄存器写数据 |  |  |  |  |
| UUID4             | 1004 | Read                    | 寄存器读数据 |  |  |  |  |
| UUID5             | 1005 | Write_NoRsp/Read        | 选定寄存器  |  |  |  |  |

● 128 bit UUID 描述如下

Service: 00001000-0000-1000-8000-00805f9b34fb

> UUID1 : 00001001-0000-1000-8000-00805f9b34fb

> UUID2 : 00001002-0000-1000-8000-00805f9b34fb

> UUID3 : 00001003-0000-1000-8000-00805f9b34fb

> UUID4 : 00001004-0000-1000-8000-00805f9b34fb

> UUID5 : 00001005-0000-1000-8000-00805f9b34fb

备注: 主机只能连接带有服务 UUID 0x1000 的从机设备(如 SDK 从机)。

#### 1.3.TTC SDK 优势

- 完整的蓝牙解决方案(IC+固件+ APP+云端)
- 简单的蓝牙设置以及轻松更新固件
- 类似串口数据收发的蓝牙交互模式
- 完整的 SDK 以及工具提供(SDK 就绪)
- 快速启动时间(RTOS < 500ms, OSAL < 500ms)
- 超低功耗特性, CC2541 低至 0.3uA, 可用电池供电
- 数据支持 AES 加密解密
- 完整的蓝牙参数验证,适应安卓、IOS两大平台,用户无需烦恼蓝牙参数适 配问题
- 完整的测试方案提供,SDK 已包含测试程序,用户无需设计蓝牙测试程序
- 配套的专业测试架、SDK包、开发调试工具、DEMO板
- 减少由于蓝牙导致设备工作异常的情况出现

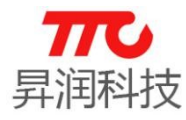

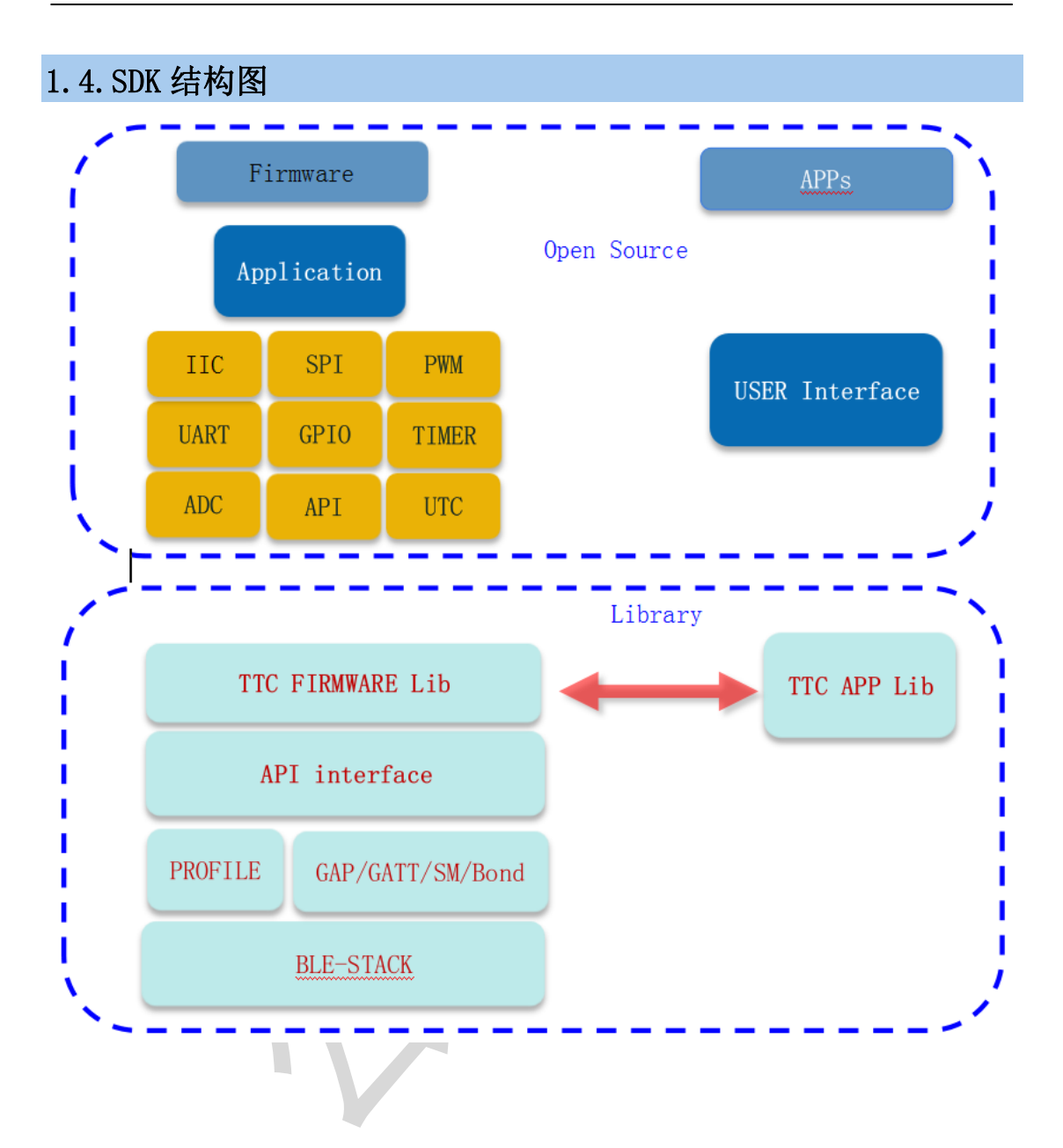

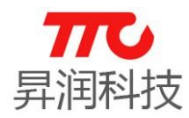

在 SDK 中, 各文件之间的关系如下图:

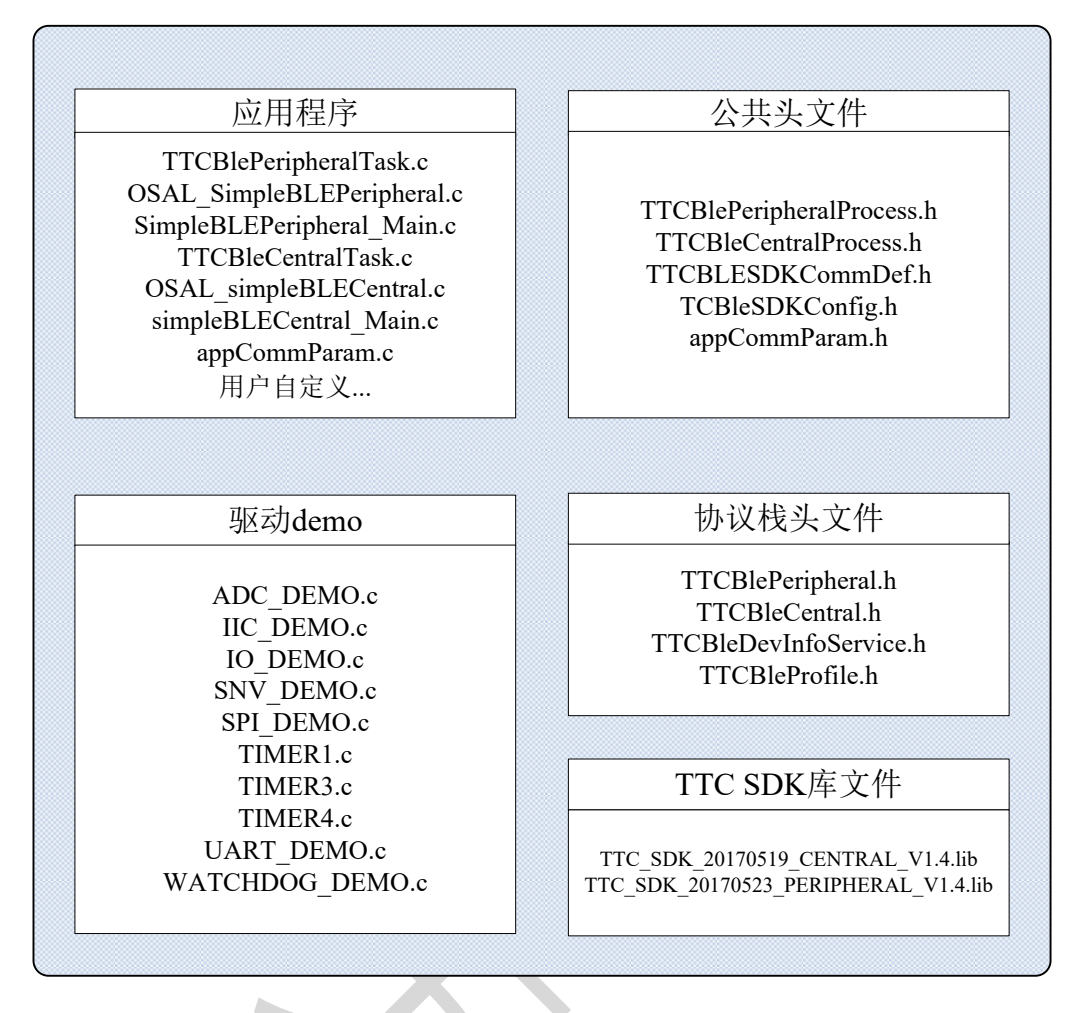

TTC SDK 路径下各个文件介绍:

- 1. 应用程序
- (1) SimpleBLEPeripheral\_Main.c、simpleBLECentral\_Main.c 程序入口,主函数中包含硬件、OSAL初始化,最后启动 OASL系统。
- (2) OSAL\_SimpleBLEPeripheral.c、OSAL\_simpleBLECentral.c OSAL 系统,任务初始化以及任务事件处理函数列表。
- (3) TTCBlePeripheralTask.c、TTCBleCentralTask.c 用户应用程序
- (4) appCommParam.c公共变量,以及主机 AT 指令的实现及 UART 信息打印。
- 驱动 demo IO/ADC/IIC/SNV/SPI/TIMER/UART/WATCHDOG 示例程序。
- 3. 公共头文件
- (1) TTCBleCentralProcess.h主机相关操作处理声明

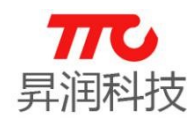

 $(2) \ {\tt TTCBleDevInfoService.} \ h$ 

此头文件与蓝牙设备信息有关,可以设置读取软件版本、硬件版本、 生产厂商等信息。

- (3) TTCB1ePeriphera1Process.h 从机相关操作处理声明
- (4) TTCBleProfile.h

此头文件与蓝牙服务有关,有设置蓝牙通道数据的声明,可通过此函数发送数据至 APP。

- 4. 蓝牙功能头文件
  - (1) TTCBeacon.h

SDK支持Beacon功能,此头文件包含Beacon相关参数初始值定义(宏定义),参数设置、读取等相关函数的声明。

(2) TTCBleWechat.h

SDK 支持微信功能,此头文件包含微信相关参数初始值定义(宏定义),参数设置、读取等相关函数的声明。

- 5. 协议栈头文件
- (1) TTCBleCentral.h主机角色线程声明
- (2) TTCBlePeripheral.h从机角色线程声明

6. TTC SDK 库文件 《

- (1) TTC\_SDK\_20170824\_V1.6\_PERIPHERAL.1ib从机角色对应的库文件;
- (2) TTC\_SDK\_20170824\_V1.6\_CENTRAL.1ib 主机角色对应的库文件;

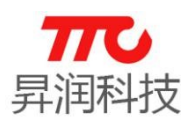

#### 1.5.程序空间

SDK 中含有 2 种蓝牙角色, 部分角色根据不同的功能有不同的配置, 配置区别以及可用空间计算如下表。

说明:

(1) 以下程序空间计算时,主机未使能驱动 Demo 相关功能,即在默认程序的基础上再屏蔽宏定义 TTC\_DEBUG 及 TTCDRIVER\_UART;

(2)程序默认为堆栈分配 3 Kbyte RAM,如宏定义 INT\_HEAP\_LEN=3072,这 3Kbyte RAM 作为已用 RAM 计算。根据实际需求,可适当调整。

| 1.5.1. 从机示例空间 | 1.5. | L. 从机示例空间 |
|---------------|------|-----------|
|---------------|------|-----------|

|       | 이다. 이 카다 슈퍼 | ROM(KByte) |        |       | RAM(KByte) |     |     |
|-------|-------------|------------|--------|-------|------------|-----|-----|
| OAD   | 测试程序        | 总量         | 用量     | 剩余    | 总量         | 用量  | 剩余  |
| Ŧ     | 无           | 956        | 115.4  | 140.6 | 8          | 6.5 | 1.5 |
| 尤     | 有           | 256        | 121.3  | 134.7 |            | 6.9 | 1.1 |
| 片内大容量 | 无           | 157        | 114    | -43-  | 8          | 6.7 | 1.3 |
|       | 有           |            | 119.9  | 37.1  |            | 7.2 | 0.8 |
| 巴山小云昌 | 无           | 199        | 113. 9 | 14.1  | 8          | 6.7 | 1.3 |
| 斤内小谷重 | 有           | 120        | 119. 8 | 8.2   |            | 7.2 | 0.8 |

| 1. | 5. | 3. | 主机 | 示 | 例空 | 间 |
|----|----|----|----|---|----|---|
|----|----|----|----|---|----|---|

| 04D | 测试程序 | ROM(KByte) |     |     | RAM(KByte) |     |     |
|-----|------|------------|-----|-----|------------|-----|-----|
| UAD |      | 总量         | 用量  | 剩余  | 总量         | 用量  | 剩余  |
| 无   | 无    | 256        | 121 | 135 | 8          | 7.2 | 0.8 |

#### 1.6.SDK 功耗

说明:以下功耗测试,均未使用 UART 等驱动。

1. 从机角色

| 蓝牙状态            | 设置参数        | 实际间隔时间(ms) | 平均电流(uA) |
|-----------------|-------------|------------|----------|
| 关闭广播            | $\setminus$ | \          | 0.42     |
|                 | 32          | 20         | 2190     |
| 亡採问阿            | 160         | 100        | 463.5    |
| ) 1田口印          | 800         | 500        | 98.5     |
|                 | 1600        | 1000       | 57.2     |
|                 | 16          | 20         | 1320     |
|                 | 24          | 30         | 843.3    |
| <b>法</b> 按问 [ ] | 80          | 100        | 269.4    |
| 足按问照            | 160         | 200        | 145.0    |
|                 | 400         | 500        |          |
|                 | 800         | 1000       |          |

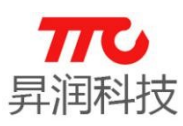

#### 2. 工具使用说明

手机 APP (TTC-BLE) 下载二维码方式见附录 A。

#### 2.1. 模组连接

SDK 主机 demo 相关功能是使用 AT 指令的方式实现的,若需要演示 dmeo 功能,则需要使用到 USB 转串口工具,以下介绍两种连接方式。

### ▶ 方式一: 使用 USB 转接板

CC2541 模组通过 USB 转接板 (需用跳线帽短接 J2-3.3V、J3-RX、J4-TX、J7-WKP),连接至电脑 USB 接口,S1 (RESET)为复位按钮,如下图。从机上电后,demo 默认广播名称为"TTC\_CC2541\_SDK"。

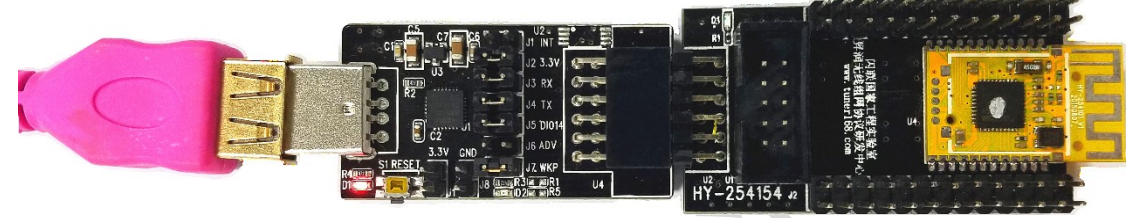

▶ 方式二: 使用其他 USB 转串口工具

如果没有以上的 USB 转接板,则可以使用常见的 USB 转 UART 的小工 具实现连接。需注意,模块供电范围是 2.0V~3.8V,可以使用 3.3V 供电, RX/TX 信号的高电平也应是对应的 3.3V。模组与小工具需要 5 条杜邦线连 接,分别是 VCC/GND/WAKEUP/RX/TX.

HY-254101 V1 背面标明引脚排序如下:

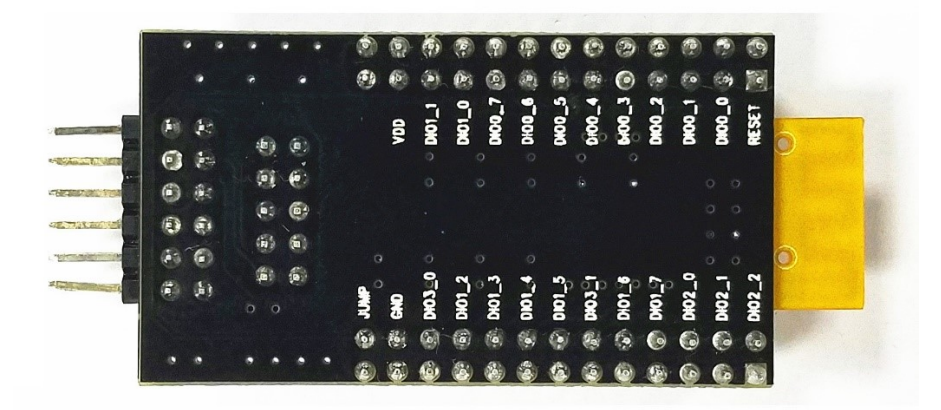

在测试时,可将透传模组 WAKEUP (DIO0\_4) 引脚接 GND,使模组一直处于 唤醒状态,便于测试。最终连接如下:

| USB to TTL工具 | HY-254101 V1(CC2541 模组)                      |
|--------------|----------------------------------------------|
| 3V3          | VDD                                          |
| TXD          | RX (DIO0_2)                                  |
| RXD          | TX (DI00_3)                                  |
| \            | WAKEUP (DIOO_4) $\leftarrow \rightarrow$ GND |
| GND          | GND                                          |

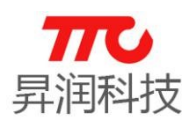

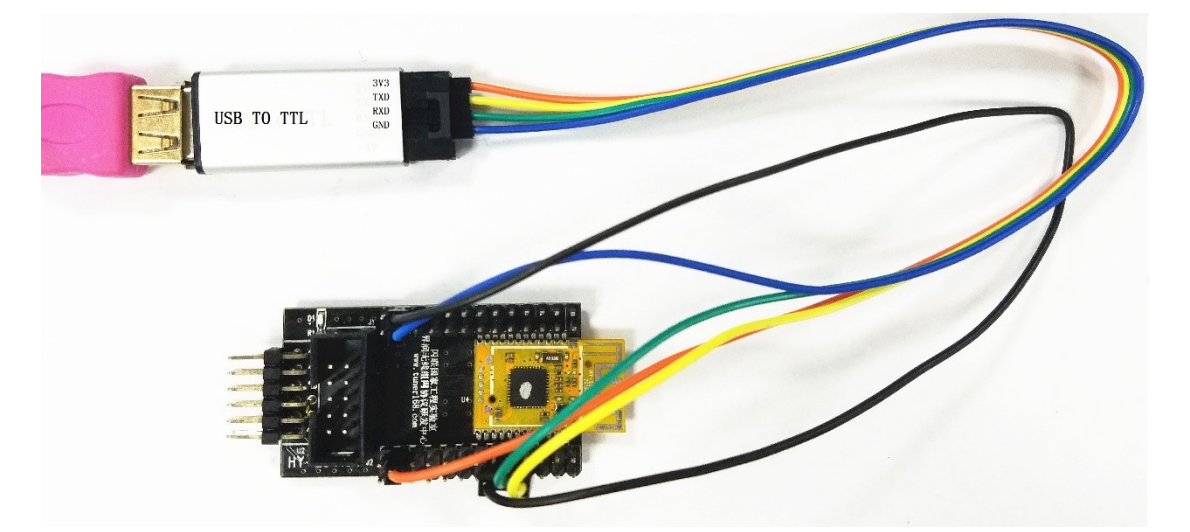

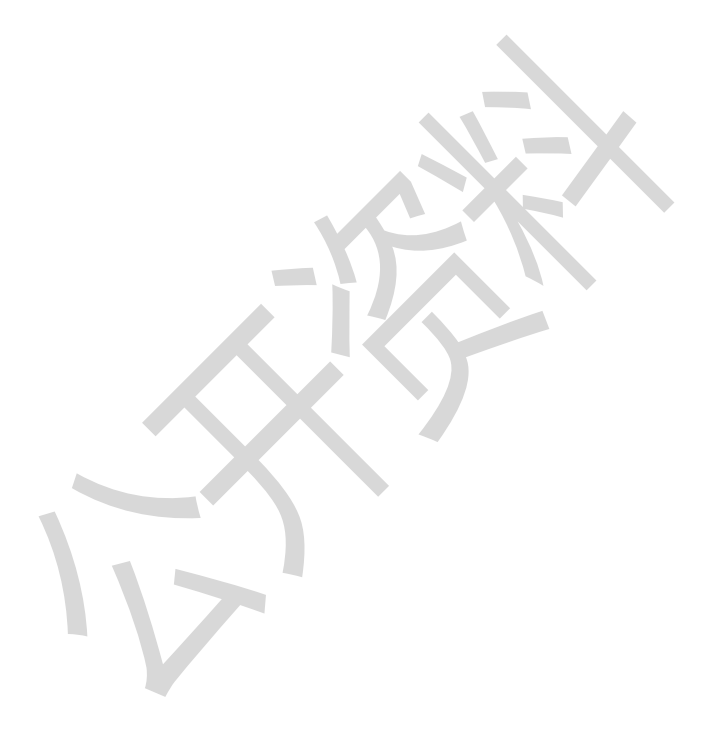

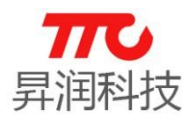

#### 2.2.手机 APP (TTC-BLE) 使用

安装手机 APP(TTC-BLE), 进入扫描界面, 如下图 1;

点击设置,取消勾选"加密"(TTC SDK demo 在传输数据时默认设置为不加 密)、"数据头",如下图 2;

点击相应的蓝牙设备,如 "TTC\_CC2541\_SDK",即可与设备建立链接,进入"数传"界面,如下图 3。

| m | TTC-BLE                                      | OAD | ← TTC-BLE                            | ← TTC-BLE | <b>  </b> -64 | 清除数据        |
|---|----------------------------------------------|-----|--------------------------------------|-----------|---------------|-------------|
| ► | .III 未知设备<br>-101 FF:EE:DD:CC:BB:AA          |     | 通用设置                                 | RX: 0     |               |             |
| ▶ | -54 A0:E6:F8:54:17:10                        |     | <b>加密</b><br>勾选后通信数据会经过加密处理          |           |               |             |
| ► | -94 A0:E6:F8:4F:CF:F3                        |     | <b>数据头</b><br>勾选后"自定义"界面发送数据会增加1个字节的 |           |               |             |
| ▶ | -93 A0:E6:F8:54:07:ED                        |     | \$J16六                               |           |               |             |
|   | SimpleBLEPeripheral<br>24:71:89:0A:E0:05     |     |                                      |           |               |             |
| ▶ | -98 SimpleBLEPeripheral<br>A0:E6:F8:54:12:9D |     |                                      | TX: 0     |               | 已输入 0       |
| ▶ | .Ⅲ 未知设备<br>-71 45:84:0C:A9:70:5E             |     |                                      | □ 定时发送    | 间隔 <u>20</u>  | ms(20-4000) |
| ▶ | -86 A0:E6:F8:53:F7:FF                        |     |                                      |           |               |             |
|   | ,川 未知设备                                      |     |                                      |           | 发送            |             |
|   | -8/ 49:CC:18:CC:0B:CE<br>关于 使用说明             |     |                                      | 自定义       | 数传            | 模组设置        |
|   |                                              |     |                                      |           |               |             |

#### 2.3. PC 端软件(TTCDemo)使用

(1) 串口设置(UART)

选择对应的串口号,数据格式为:长度 8bit,无校验位,1bit 停止位,设置波特率为115200bps (TTC SDK demo 默认波特率),点击"打开串口",如下图。 设备管理器查看 UART 端口号,选择 Silicon Labs Cp210x USB to UART Bridge 对应的端口号,请勿选择 XDS110 虚拟出的端口,如下图:

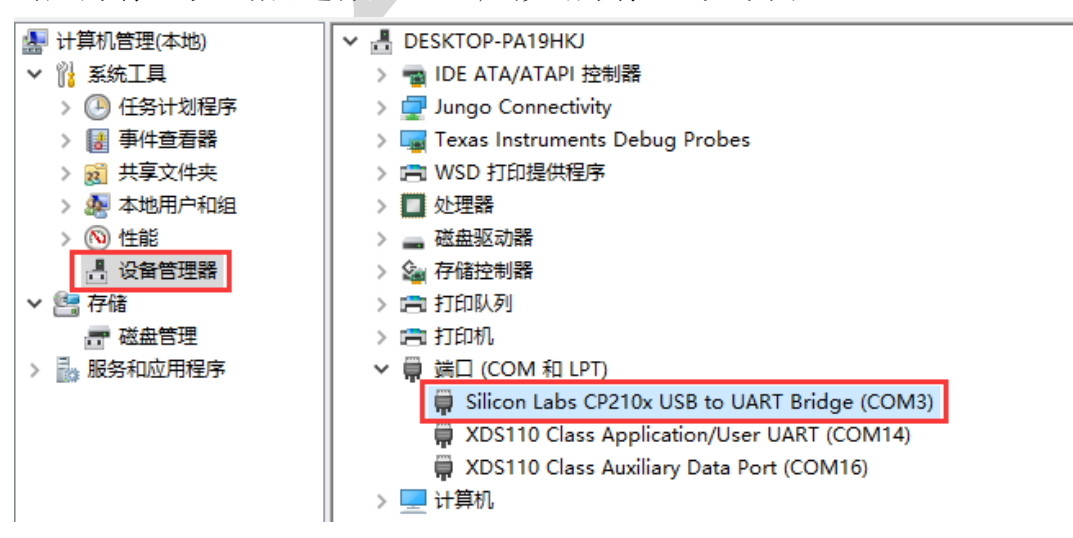

(2) 蓝牙角色选择

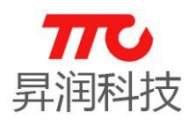

根据 demo 程序所实现的蓝牙角色,设置 PC 端软件(TTCDemo)对应的角色。 不同角色时,所支持的 AT 指令不一样,灰色为不可使用的指令。SDK 支持从机 角色以及主机角色,但不支持通过 AT 指令切换主从机,如下图。

(3) 外设配置

"外设配置 1"包含 GPIO、ADC 及定时器的设置,"外设配置 2"包含 PWM、IIC、SPI 及 UTC 的配置,2541 SDK 不支持此功能,如下图。

(4) 透传数据发送

| ₩ TTCDemo V1.0.1                        |                                                                                                    | - 🗆 X                              |
|-----------------------------------------|----------------------------------------------------------------------------------------------------|------------------------------------|
| 配置信息(I) 设置(S) 帮助(H)                     |                                                                                                    |                                    |
| 串口设置<br>串口 COM3 ∨ 波特率 115200            | 0 🗸 关闭串口                                                                                                    | 外设配置1 外设配置2 透传数据发送                 |
| ○从机 ○从机*扫描<br>● 主机 ○ 主机*广播<br>注接设备      | 开广播 关闭广播                                                                                                    | □ HZX发送 □ 自动执行 发送数据 □ 定时发送 20 ms/次 |
| · · · · · · · · · · · · · · · · · · ·   | 备3 设备4 断开连接                                                                                                    |                                    |
|                                         | 简单模式                                                                                                    |                                    |
| <u>友送</u> 熱握<br>AT +SCA≪START<br>友送: 14 | 发送熟練     著空数据     茶(1)     茶(1)     ズ(1)     ズ(1)     ズ(1)     ズ(1)     ズ(1)     ズ(1)     ズ(1)     ズ(1)     ズ(1)     ズ(1)     ズ(1)     ズ(1)     ズ(1)     ズ(1)     ズ(1)     ズ(1) | ☆                                  |
|                                         |                                                                                                    |                                    |
|                                         |                                                                                                    |                                    |

#### 2.4. IAR 常见操作

2.4.1. IAR 版本

TTC 2541 SDK V1.x 使用 IAR 8051 9.20 及以上版本, 开启 IAR 时需要以管理员身份运行。

#### 2.4.2. 工程文件路径

(1) IAR WorkSpace 文件: SDK.eww

(2)所在路径: \Projects\ble\TTCBleSDK\_2541\CC2541DB

2.4.3. 宏定义

蓝牙角色 demo 及驱动 demo 均需要调整部分宏定义,操作步骤如下:

IAR -> Project -> Options -> C/C++ Compiler -> Preprocessor -> Defined symbols 选项中定义,例如 TTCDRIVER\_IO 为 IO demo 运行所需要的宏,删除宏 如 TTCDRIVER\_IOx,以便再次开启。

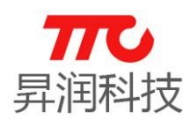

#### 2.4.4. 工程配置

工程含有6个配置:

注意:带 OAD 功能的配置,不支持在线调试仿真,不可直接使用 IAR 下载程序,相关操作请参见章节 5 空中升级说明(OAD).

- ▶ peripheralAppROM: 从机应用程序
- ▶ peripheralAppROM\_OAD\_ImgA: 从机(片内小容量OAD imageA)程序
- ▶ peripheralAppROM\_OAD\_ImgB: 从机(片内小容量 OAD imageB)程序
- ▶ peripheralAppROM\_OAD\_Large\_ImgA: 从机(片内大容量 OAD imageA) 程序
- ▶ peripheralAppROM\_OAD\_Large\_ImgB: 从机(片内大容量 OAD imageB) 程序
- ▶ centralAppROM: 主机应用程序

| Workspace ×                                                                                                    |
|----------------------------------------------------------------------------------------------------|
| peripheralAppROM ~                                                                                                    |
| peripheralAppROM<br>peripheralAppROM_OAD_ImgA<br>peripheralAppROM_OAD_ImgB<br>peripheralAppROM_OAD_Large_ImageA<br>peripheralAppROM_OAD_Large_ImageB<br>centralAppROM                                                                                                    |
| Hal         Hal         Hal |
| SDK                                                                                                    |

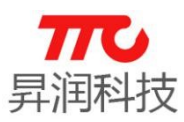

### 3.TTC SDK API 说明

#### 3.1. TTC SDK 头文件说明

TTC SDK 共有 5 个头文件

- TTCB1eSDKConfig.h:TTC SDK 工程配置头文件
- TTCB1eDevInfoService.h:TTC SDK 设备信息服务头文件
- TTCB1ePeripheral.h:TTC SDK 从机线程头文件
- TTCB1ePeripheralProcess.h:TTC SDK 从机处理头文件
- TTCBleProfile.h:TTC SDK 处理蓝牙数据头文件

注意:

在函数说明上写了"请勿调用该函数,该函数为 SDK 功能。"。请用户不要自行调用或删除该函数。

#### 3.2. 蓝牙初始化 API (TTCB1ePeripheralProcess. h)

通过以下结构体可以直接设置蓝牙的参数。并将该结构体传递到函数

TTCBlePeripheralInit(TTCBlePeripheralInitConf\_t \* config) 中。

| 蓝牙从机参数初始化                  | 结构体                         |                                |
|----------------------------|-----------------------------|--------------------------------|
| <pre>typedef struct{</pre> | //蓝牙从机参数初始化约                | 吉构体                            |
| TTCData_t                  | advData;                    | //广播数据                         |
| TTCData_t                  | scanRspData;                | //扫描回应数据                       |
| TTCData_t                  | attDevName;                 | //设置通用设备特性名称                   |
| u16                        | <pre>maxConnInterval;</pre> | //最大连接间隔                       |
| u16                        | minConnInterval;            | //最小连接间隔                       |
| u16                        | advOffTime;                 | //通过设置为零,设备将进入等待状态被发现后 30.72 秒 |
|                            |                             | //30.72 秒,又不会被广告直到设置为 TRUE     |
| u8                         | advEnable;                  | //蓝牙广播使能                       |
| u8                         | updateParEnable;            | //参数更新使能                       |
| u16                        | updateParDelay;             | //参数更新延迟(默认 6)                 |
| u16                        | slaveLatency;               | //从机跳过的回应包包数                   |
| u16                        | connTimeout;                | //连接超时                         |
| u8                         | txPower;                    | //TX                           |
| u16                        | advInterval;                | //广播间隔                         |
| u16                        | rssiReadPeriod;             | //RSSI 刷新周期                    |
| u8                         | encryptEnable;              | //加密使能                         |
| u8                         | advNoticeEnable;            | //广播回调使能                       |
| u8                         | OverLappFlag;               | //快速传输使能位                      |
| TTCPeripheralCBFxn         | _t CB;                      |                                |
| TTCSdkClass_t              | *appCB;                     | //SDK 通用回调类//回调函数              |
| uint8                      | taskId;                     | //任务 ID                        |
|                            |                             |                                |

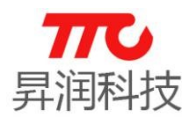

- 【函 数】 TTCBlePeripheralInit(TTCBlePeripheralInitConf\_t \* config)
- 【概 述】 蓝牙从机初始化
- 【入口参数】 config:蓝牙参数配置初始化结构体
- 【返回参数】 无
- 【说 明】 无

void TTCBlePeripheralInit(TTCBlePeripheralInitConf\_t \* config);

#### 3.3. 蓝牙参数及相关蓝牙操作 API (TTCBlePeripheral. h)

- 【函 数】 TTCBlePeripheralSetParameter(u16 param, uint8\_t len, void \*pValue)
- 【概 述】 从机参数设置
- 【入口参数】 param:参数,参数内容请参考 GAPROLE\_PROFILE\_PARAMETERS len:参数长度 pValue:参数内容
- 【返回参数】 无
- 【说 明】 无

bStatus\_t TTCBlePeripheralSetParameter(u16 param, uint8\_t len, void \*pValue);

#### 

| 函    | 数】  | TTCBlePeripheralGetParameter(ul6 param, void *pValue) |
|------|-----|-------------------------------------------------------|
| 【概   | 述】  | 从机获取参数                                                |
| 【入口参 | 参数】 | param:参数,参数内容请参考 GAPROLE_PROFILE_PARAMETERS 参数说明      |
|      |     | *pValue:参数内容                                          |
| 【返回参 | 参数】 | 无                                                     |
| 【说   | 明】  | 无                                                     |

bStatus\_t TTCBlePeripheralGetParameter(u16 param, void \*pValue);

#### 

【函数】TTCBlePeripheralGAPRoleTerminateConnection(void)【概述】断开蓝牙连接【入口参数】无【返回参数】无【说明】无

bStatus\_t TTCBlePeripheralGAPRoleTerminateConnection(void);

#### 

| 【函 | 数】 | TTCBlePeripheralGAPRoleTerminateConnection(void) |
|----|----|--------------------------------------------------|
|----|----|--------------------------------------------------|

【概 述】 断开蓝牙连接

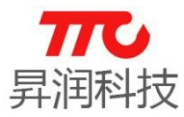

| 【入口参     | 鯵数】    | 无                                              |
|----------|--------|------------------------------------------------|
| 【返回参     | 變】     | 无                                              |
| 【说       | 明】     | 无                                              |
| ******   | *****  | ***************************************        |
| bStatus_ | _t TTC | BlePeripheralGAPRoleTerminateConnection(void); |

| /**** | *****   | ***************************************                                     |
|-------|---------|-----------------------------------------------------------------------------|
| 【函    | 数】      | ${\tt TTCBlePeripheralGAPRoleSendUpdateParam} (u16\ {\tt minConnInterval},$ |
|       |         | u16 maxConnInterval,                                                        |
|       |         | u16 latency,                                                                |
|       |         | u16 connTimeout,                                                            |
|       |         | u8 handleFailure);                                                          |
| 【概    | 述】      | 发送蓝牙参数更新请求                                                                  |
| 【入口   | 参数】     | minConnInterval:最小连接间隔                                                      |
|       |         | maxConnInterval:最大连接间隔                                                      |
|       |         | latency:蓝牙从机延迟(允许跳过回应包包数)                                                   |
|       |         | connTimeout:连接超时                                                            |
|       |         | handleFailure:更新失败操作。请参考 GAPROLE_FAILED_UPDATE 参数说明                         |
| 【返回   | 参数】     | 无                                                                           |
| 【说    | 明】      | 无                                                                           |
| ****  | *****   | ***************************************                                     |
| Statu | s_t TT( | CBlePeripheralGAPRoleSendUpdateParam(u16 minConnInterval,                   |
|       |         | u16 maxConnInterval,                                                        |
|       |         | u16 latency,                                                                |
|       |         | u16 connTimeout,                                                            |
|       |         | u8 handleFailure);                                                          |
|       |         |                                                                             |
| . 4.  | 蓝牙      | 数据发送相关 API(TTCBleProfile.h)                                                 |
| ***** | *****   | ***************************************                                     |
| 函     | 数】      | TTCBleProfileSetParameter( u8 param,u16 len, void *value )                  |
| 【概    | 述】      | 设置蓝牙通道数据                                                                    |
| (入口:  | 参数】     | param:设置设备信息服务参数,填入的参数如下                                                    |
|       |         | TTCBLE_PROFILE_CHAR1 (暂不开放)                                                 |
|       |         | TTCBLE_PROFILE CHAR2                                                        |
|       |         | <br>TTCBLE_PROFILE_CHAR3(暂不开放)                                              |
|       |         | TTCBLE PROFILE CHAR4(暂不开放)                                                  |
|       |         | TTCBLE PROFILE CHAR5(暂不开放)                                                  |
|       |         | len:发送数据长度                                                                  |
|       |         | value:数据                                                                    |
|       |         | · · · · · · · · · · · · · · · · · · ·                                       |

【返回参数】 无

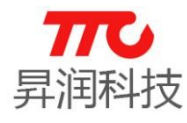

【说 明】 无

extern bStatus\_t TTCBleProfileSetParameter( u8 param,u16 len, u8 \* value );

#### 3.5.SDK 线程消息说明

在 TTCB1eSDKConfig.h 头文件中定义了如下的消息事件(请勿修改) #define TTCSDK\_MSG\_GET\_BLE\_STATE\_EVENT 0x0001 //蓝牙状态事件 #define TTCSDK\_MSG\_GET\_BLE\_DATA\_EVENT 0x0002 //蓝牙数据事件 #define TTCSDK\_MSG\_REFRESH\_RSSI\_EVENT 0x0003 //刷新 RSSI值 #define TTCSDK\_MSG\_GET\_BLE\_PARAM\_EVENT 0x0004 //获取协商后的蓝牙参数 在 TTCB1ePeripheralTask.c 中对消息进行接收处理。

```
/*****
```

| 【函    | 数】 | TTCBlePeripheralTaskProcessAppMsg(TTCMsg_t *pM | ls |
|-------|----|------------------------------------------------|----|
| ▼ ±HZ | 法  | 化钽温自协理函数                                       |    |

| 15% | 线性用总处理团                  |
|-----|--------------------------|
|     | <br>sale of a state time |

- 【入口参数】 pMsg:消息数据
- 【返回参数】 无

【说 明】 请注意内存的释放

static void TTCBlePeripheralTaskProcessAppMsg(TTCMsg\_t \*pMsg);

#### 3.5.1. TTCSDK\_MSG\_GET\_BLE\_STATE\_EVENT 蓝牙状态处理

该事件会对蓝牙的状态进行处理,开发人员如需根据蓝牙状态进行应用,可 在此 TTCSDK\_MSG\_GET\_BLE\_STATE\_EVENT 事件中进行处理。

注意: 请不要删除 TTCBlePeripheralProcessStateChangeEvt( (gaprole\_States\_t)pMsg->hdr.state );

#### 3.5.2. TTCSDK\_MSG\_GET\_BLE\_DATA\_EVENT 蓝牙接收数据处理

该事件用于处理蓝牙通道 1 接收到的数据(其他通道暂时不开放),开发人员可在此处理接收到的蓝牙数据。

在 TTCBlePeripheralTaskGetBleData(TTCMsg\_t \* TTCMsg)中, TTCMsg->hdr. state 携带的内容 表示蓝牙通道。TTCData->param 表示蓝牙数据是否正常。在开启加密的情况下,若 加密数据有误,将不会对数据进行解密,并且 TTCData->param 携带的参数为 TTCSDK\_ERR\_ENCRYPT\_DATA,表示数据错误。其他情况下 TTCData->param 携带的参 数为 TTCSDK\_NOERR\_DATA。消息传递蓝牙数据结构体为

```
typedef struct {

u8 len ;//长度

u8 param ;//参数

u8 * pValue ;//数据内容

}TTCData_t;
```

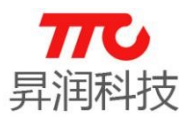

#### 3.5.3. TTCSDK\_MSG\_REFRESH\_RSSI\_EVENT 连接状态下 RSSI 值读取

该事件用于处理设备与主机连接后的获取到的 RSSI 值。开发人员可在 TTCBI -ePeripheralSetParameter 函数中对 RSSI 的刷新周期进行设置,设置 RSSI 刷新周期 参数为 GAPROLE RSSI READ RATE。当设置值为 0 时,将不会刷新 RSSI 值。当设 置值不为0时,将会以设置值为周期,定期的更新RSSI值。消息传递的内容为 s8(signed char)类型数据。

注意:该RSSI值只会在连接状态下刷新。

#### 3.5.4. TTCSDK\_MSG\_GET\_BLE\_PARAM\_EVENT 协商后的蓝牙参数

该事件用于告知开发人员主从机蓝牙参数协商后的蓝牙参数。开发人员可在 该事件中获取到最终协商的蓝牙参数。消息传递蓝牙参数的结构体为

typedef struct{

u16 connInterval

;//连接间隔

connSlaveLatency u16

u16 connTimeout

}TTCBleParamUpdate\_t;

;//从机跳过回应包包数 ;//连接超时

#### 3.6. 设备信息服务参数设置(TTCBleDevInfoService.h)

| 【函  | 数】  | TTCBleDevInfoSetParameter( u8 param, u8 len, | void *value )      |
|-----|-----|----------------------------------------------|--------------------|
| 【概  | 述】  | 设置设备信息服务参数                                   |                    |
| 【入口 | 参数】 | param:设置设备信息服务参数,填入的参数如下                     |                    |
|     |     | DEVINFO_SYSTEM_ID                            |                    |
|     |     | DEVINFO_SERIAL_NUMBER                        |                    |
|     |     | DEVINFO_FIRMWARE_REV                         |                    |
|     |     | DEVINFO_HARDWARE_REV                         |                    |
|     |     | DEVINFO_SOFTWARE_REV                         |                    |
|     |     | DEVINFO_MANUFACTURER_NAME                    |                    |
|     |     | DEVINFO_11073_CERT_DATA                      |                    |
|     |     | DEVINFO_PNP_ID                               |                    |
|     |     | len: 数据长度,对应参数的数据长度如下                        |                    |
|     |     | DEVINFO_SYSTEM_ID_LEN                        | 8(固定值,长度必须等于8否则无效) |
|     |     | DEVINFO_SERIAL_NUMBER_LEN                    | 21                 |
|     |     | DEVINFO_FIRMWARE_REV_LEN                     | 21                 |
|     |     | DEVINFO_HARDWARE_REV_LEN                     | 21                 |
|     |     | DEVINFO_SOFTWARE_REV_LEN                     | 21                 |
|     |     | DEVINFO_MANUFACTURER_NAME_LEN                | 21                 |
|     |     | DEVINFO_11073_CERT_DATA                      | 自定义                |
|     |     | DEVINFO_PNP_ID_LEN                           | 7(固定值,长度必须等于7否则无效) |
|     |     | value:设置数据                                   |                    |

【返回参数】 无

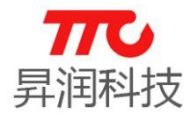

#### 【说 明】 无

extern bStatus\_t TTCBleDevInfoSetParameter( u8 param, u8 len, void \*value );

#### 

- 【函 数】 TTCBleDevInfoGetParameter(u8 param, void \*value)
- 【概 述】 获取设备信息服务参数

【入口参数】 param:设置参数,填入的参数如下

DEVINFO\_SYSTEM\_ID DEVINFO\_SERIAL\_NUMBER DEVINFO\_FIRMWARE\_REV DEVINFO\_HARDWARE\_REV DEVINFO\_SOFTWARE\_REV DEVINFO\_MANUFACTURER\_NAME DEVINFO\_11073\_CERT\_DATA DEVINFO\_PNP\_ID

value:读取数据

【返回参数】 无

【说 明】 无

extern bStatus\_t TTCBleDevInfoGetParameter( u8 param, void \*value );

#### 3.7. 应用线程公共回调函数说明

#### 在 TTCB1eSDKConfig.h 中声明了公共回调函数(请勿修改)

【函 数】 TTCBlePeripheralTaskEnqueueMsg(u16 event,

ul6 state,

void \* pValue)

【概 述】 线程置事件

- 【入口参数】 event:消息携带的事件
  - state:消息携带的状态
    - pValue:消息携带的数据
- 【返回参数】 无
- 【说 明】 该函数封装到 TTCBlePeripheralTaskClass\_t 中,为公用函数请勿修改

Typedef u8 (\*TTCBlePeripheralTaskEnqueueMsg\_t)(u16 event,

ul6 state,

void \*pValue);

//TTC SDK 从机线程

typedef struct {

 ${\tt TTCBlePeripheralTaskEnqueueMsg\_t} \quad {\tt pfnTTCBlePeripheralTaskEnqueueMsg};$ 

}TTCBlePeripheralTaskClass\_t;

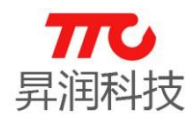

//TTC SDK 公共函数回调声明

extern TTCBlePeripheralTaskClass\_t \*TTCBleRegisterCls;

以上回调函数原型在 TTCBlePeripheralTask.c 中,开发人员可用回调发送 消息。

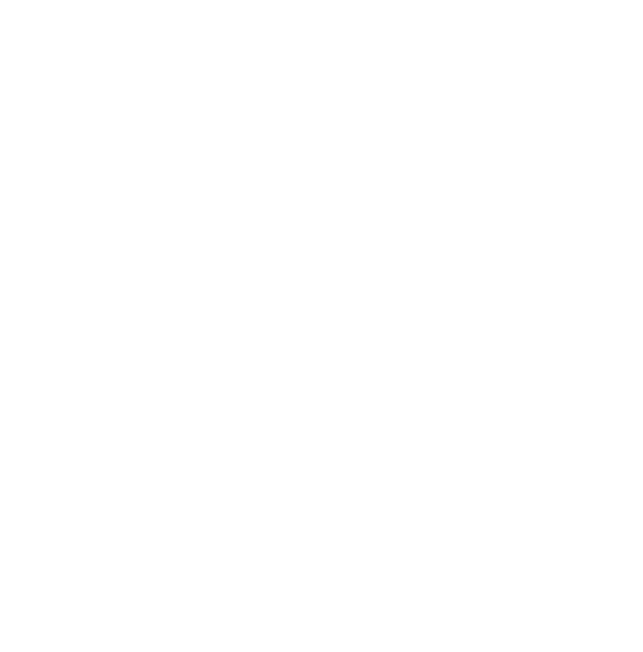

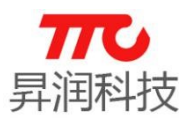

#### 4. 蓝牙角色 Demo 说明

TTC 2541 SDK 支持两种蓝牙角色: 主机、从机。其中相关 demo 是通过 AT 指令进行演示的。

#### 4.1. 从机示例

4.1.1 示例功能说明

1. 手机 APP (TTC-BLE) 与 CC2541 模块建立连接后, 手机 APP 端通过 BLE 对应的数据下行通道 (UUID: 0X1002) 发送数据给 CC2541 模块, 数据传输方向, 如下图蓝线所示;

CC2541 模块接收到数据后,通过 BLE 对应的数据上行通道(UUID: 0X1001) 转发给手机 APP 端;数据流方向,如下图红线所示。

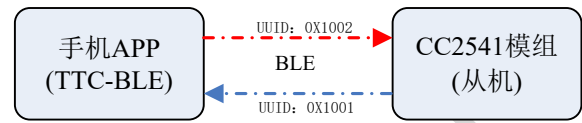

2. 上电后, I01\_1 每 500ms 翻转一次。

#### 4.1.2. 程序编译下载

在配置下拉框中选择"peripheralAppROM",重新编译并下载程序,如下图:

| l | peripheralAppROM V                                             |
|---|----------------------------------------------------------------|
| J | beripheralAppR0M                                               |
| P | peripheralAppHUM_UAU_ImgA                                      |
| ľ | peripheralAppHUM_UAU_IMgb<br>peripheralAppBOM_OAD_Large_ImageA |
| ľ | peripheralAppROM_OAD_Large_ImageB                              |
| i | centralAppROM                                                  |
| Ŀ | ⊢⊕ 🗀 HAL                                                       |
| Ŀ |                                                                |
| Ŀ | HE LIB                                                         |
| L | HE CNPI                                                        |
| L | HE COSAL                                                       |
| L | - I PROFILES                                                   |
| L | -I TOOLS                                                       |
| Ŀ |                                                                |
| L |                                                                |
| Ŀ | Let 🔁 🔁 Output                                                 |
|   |                                                                |
| L |                                                                |
|   |                                                                |
|   |                                                                |
|   |                                                                |

#### 4.1.3. 相关代码实现

#### 1. 从机收到 APP 下发的数据后,将数据回传给 APP

(1)从机接收到蓝牙数据、或者蓝牙状态发生改变,底层会发送消息事件,应用程序处理相应的消息事件,如下:

```
static void TTCBlePeripheralTaskProcessAppMsg(osal_event_hdr_t *pMsg)
{
    TTCMsg_t *pTTCMsg = (TTCMsg_t *)pMsg;
    switch ( pMsg->event )
    {
```

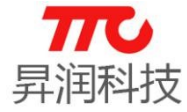

| case TTCSDK_MSG_GET_BLE_STATE_EVENT: {                                | //蓝牙状态消息处理    |
|-----------------------------------------------------------------------|---------------|
|                                                                       |               |
| TTCBlePeripheralProcessStateChangeEvt((gaprole_States_t)pTTCMsg->hdr. | status);      |
| }break;                                                               |               |
| case TTCSDK_MSG_GET_BLE_DATA_EVENT: {                                 | //蓝牙通道数据消息处理  |
| TTCBlePeripheralTaskGetBleData(pTTCMsg);                              |               |
| }break;                                                               |               |
|                                                                       |               |
| }                                                                     |               |
| }                                                                     |               |
|                                                                       |               |
| 收到数据后,将数据回传:                                                          |               |
| static void TTCBlePeripheralTaskGetBleData(TTCMsg_t *pTTCMsg)         |               |
| {                                                                     |               |
| TTCData_t *pData = pTTCMsg->data;                                     |               |
| if(pData->param == TTCSDK_NOERR_DATA){                                |               |
| switch(pTTCMsg->hdr.status) {                                         |               |
|                                                                       |               |
| case TTCBLE_PROFILE_CHAR1:                                            | //通道1AppTx    |
| //把通道1的接收的数据经过通道2发送回给 App(此地方只做 demo 演:                               | 示,可删除)        |
| TTCBleProfileSetParameter(TTCBLE_PROFILE_CHAR2, pData->len, pDa       | ata->pValue); |
| break;                                                                |               |
|                                                                       |               |
| default: break;                                                       | //其他          |
| }                                                                     |               |
| }                                                                     |               |
| }                                                                     |               |

4.1.4 I0 功能演示

#### 上电 P1\_1 每隔 500ms 翻转

定义一个定时事件,每次达到定时时间,则置起事件,OSAL轮询到该事件 时则可以进行相关处理。处理完毕后,再次开启定时器。

(1) 启动定时器

void TTCBlePeripheralTask\_Init(u8 task\_id) {

...

osal\_start\_timerEx(simpleBLEPeripheral\_TaskID, LED\_DIS\_DEMO\_EVENT, 500); //演示 demo(可删除) .....

}

(2) 定时器事件处理

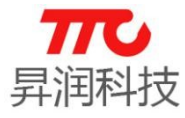

| u16 TTCBlePeripheralTask_ProcessEvent(u8 task_id, u16 events) { |                                                                                 |                 |  |  |
|-----------------------------------------------------------------|---------------------------------------------------------------------------------|-----------------|--|--|
|                                                                 |                                                                                 |                 |  |  |
| if(ev                                                           | rents & LED_DIS_DEMO_EVENT) {                                                   | //演示事件 LED 取反处理 |  |  |
|                                                                 | $P1_1 = \sim P1_1;$                                                             |                 |  |  |
|                                                                 | osal_start_timerEx(simpleBLEPeripheral_TaskID, LED_DIS_DEMO_EVENT, 500); //再次启动 |                 |  |  |
|                                                                 | return (events ^ LED_DIS_DEMO_EVENT);                                           |                 |  |  |
| }                                                               |                                                                                 |                 |  |  |
|                                                                 |                                                                                 |                 |  |  |
| }                                                               |                                                                                 |                 |  |  |
| 4.1.5                                                           | 快速传输功能演示                                                                        |                 |  |  |

#### 快速传输功能演示

```
    蓝牙参数初始化时使能 OverLappFlag,并把 OVERLAPPED_DEMO 宏打开,
if(events & OVERLAPPED_DEMO_EVENT) { //演示事件 LED 取反处理
    #ifdef OVERLAPPED_DEMO
static uint16 sendPackPeriod=40;
static uint32 sendcounttest=0;
if(TTCBleGapState == GAPROLE_CONNECTED)
{
uint8
data_temp[20]={0x01,0x02,0x03,0x04,0x05,0x06,0x07,0x08,0x09,0x00,0x01,0x02,0x03,0x04,0x05,0x06,0x07,0x
08,0x09,0x09};
    TTCBlePeripheralGetParameter(GAPROLE CONN INTERVAL,&sendPackPeriod);
```

```
sendPackPeriod = sendPackPeriod*5/4;
if(sendPackPeriod <20)
{
    sendPackPeriod = 20;
    }
    for(uint8 j=0; j<4; j++)
    {
        TTCBleProfileSetParameter(TTCBLE_PROFILE_CHAR2, 20, data_temp);
        sendcounttest++;
        }
    }
osal_start_timerEx(simpleBLEPeripheral_TaskID, OVERLAPPED_DEMO_EVENT, sendPackPeriod);
#endif
    return (events ^ OVERLAPPED_DEMO_EVENT);
    }</pre>
```

从以上 DEMO 可以看到, 使能快速发包后, 一个连接间隔里面可以实现传输 4 个数据包。

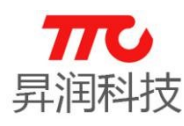

#### 4.1.6 微信功能演示

微信驱动包含了微信的 AirSync 的蓝牙通信协议;自动处理被微信发现、 与微信握手连接、数据的蓝牙分包等,用户只需要进行相关的初始化,并调用相 应的 API 进行收、发数据即可

#### 1. demo 设置及功能

(1) demo 设置

在从机角色, 定义宏 TTCBLE\_WECHAT, 即可开启 WeChat 相关功能。

(2) 注意事项

以下示例中,微信公众号"深圳市昇润科技有限公司"进入相关界面可以与 模组建立链接并进行数据通信。需要注意,SDK 中微信功能所使用的 Mac 地址, 是需要经过授权才能正常使用的。示例中仅使用同一个已授权的 Mac 地址及二维 码作为测试使用,实际产品生产需使用不同的 Mac 地址,相关授权事宜请与我司 联系。

#### 2. 模块与微信公众号绑定连接

(1)开启微信,扫一扫以下二维码

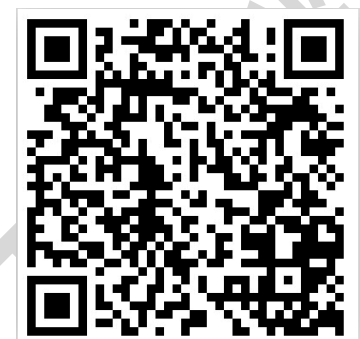

(2) 如下为弹出界面,点击"下一步"

| <b>〈</b> 二维码/条码 设置准备 |  |
|----------------------|--|
| 连接设备前请确认已完成以下准备      |  |
| ① 绑定设配               |  |
| т_ <b>н</b>          |  |
|                      |  |
|                      |  |

(3) 进入扫描界面,并扫描到设备,如下图,点击设备

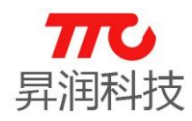

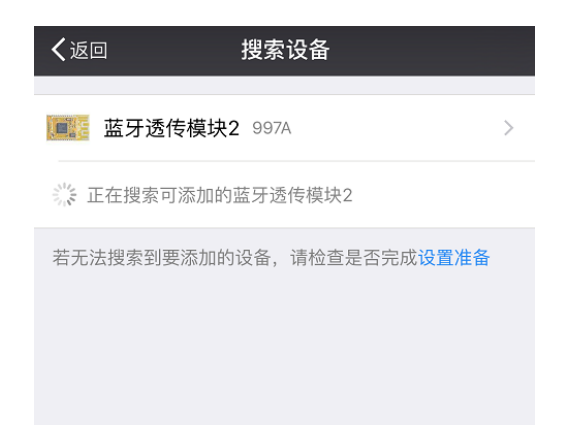

(4) 进入公众号,点击绑定设备

| <b>〈</b> 搜索设备           | 深均                      | 川市昇润科技有限公司                                           | 司 …              |  |
|-------------------------|-------------------------|------------------------------------------------------|------------------|--|
| $\overline{\mathbf{n}}$ | <mark>深圳ī</mark><br>微信号 | 市昇润科技有限公司<br>号: Tunercom168                          |                  |  |
| 功能介绍                    |                         | 昇润科技专注于蓝牙4.0产品质<br>的开发,以及蓝牙4.0模组/专<br><sup>产</sup> 。 | 应用以及底层<br>⁺用模组的生 |  |
| 帐号主体                    | <ul> <li>✓</li> </ul>   | 深圳市昇润科技有限公司                                          | >                |  |
| 客服电话                    |                         | 400-8                                                | 805-0562         |  |
|                         |                         |                                                      |                  |  |
| 接收消息                    |                         |                                                      |                  |  |
| 置顶公众号                   | 1                       |                                                      | $\bigcirc$       |  |
| 消息免打扐                   | Ì                       |                                                      | $\bigcirc$       |  |
|                         |                         |                                                      |                  |  |
| 查看历史消                   | 息                       |                                                      | >                |  |
| 查看地理位                   | 置                       |                                                      | >                |  |
|                         |                         | 绑定设备                                                 |                  |  |

(5)点击进入公众号

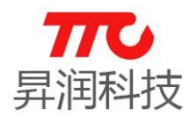

| 长 <sup>按索设备</sup> 深圳市昇润科技有限公司     ·•            | • |
|-------------------------------------------------|---|
| 深圳市昇润科技有限公司<br>微信号:Tunercom168                  |   |
| 功能介绍 昇润科技专注于蓝牙4.0产品应用以及底层的开发,以及蓝牙4.0模组/专用模组的生产。 |   |
| 帐号主体 ⊘ 深圳市昇润科技有限公司                              | Þ |
| 客服电话 400-805-0562                               |   |
|                                                 |   |
| 接收消息                                            | ) |
| 置顶公众号                                           |   |
| 消息免打扰                                           |   |
|                                                 |   |
| 查看历史消息                                          | Þ |
| 查看地理位置                                          |   |
|                                                 |   |
|                                                 |   |

(6)等待与设备建立连接,显示"已连接";点击"智能硬件""透传":

| く微信               | 深圠             | 川市昇润科技有限<br><sup>已连接</sup>            | 公司                         | 1                    |
|-------------------|----------------|---------------------------------------|----------------------------|----------------------|
| 经常用               | 月的?            |                                       |                            |                      |
| 2.4G<br>引着        | 技术与蓝牙<br>整个物联网 | 技术迎来新机遇,<br>市场!                       | 背后牵                        | 2.4G H               |
|                   |                | 星期六 13:32                             |                            |                      |
| <b>昇润</b><br>2月4日 | 科技 CC2         | 2640 SDK 应用                           | 日入门教                       | 程一                   |
|                   |                | $\langle$                             |                            |                      |
|                   |                | лиянея                                |                            | ATR                  |
|                   | 净化器            |                                       |                            |                      |
|                   | 透传             | Widd                                  |                            | 506.75 发育作           |
| 近期                | 手环             | 支智能蓝牙硬件,可S<br>一下SDK的入门过程<br>导大量精力放在蓝牙 | DK资料较<br>e。TTC SI<br>调试方面, | 多,独自<br>DK旨在让<br>只需将 |
| 精力放               | 微信运动           | 0芯片功能的应用开                             | 发上。                        |                      |
| 阅读的               | 项目管理           |                                       |                            | >                    |
| ŵ                 | = 智能硬件         | ■ 关于昇润                                | =                          | 版本信息                 |

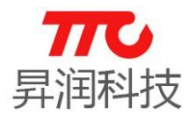

#### 3. 数据收发

(1)进入透传界面,微信发送测试数据"WeChat Data",如下图:

| く返回              | 智能硬件           | •••   |
|------------------|----------------|-------|
| hex              | 发送             |       |
| hex              | 显示             |       |
| 接收数据             |                |       |
| 2017.03.10 15:21 |                |       |
| ₩ 欢迎使用淡          | 深圳市昇润科技有限公司    | 智能硬件! |
|                  |                |       |
|                  |                |       |
|                  |                |       |
|                  |                |       |
|                  |                |       |
|                  | 清除             |       |
|                  |                |       |
| 发送数据             |                |       |
| 2017.03.10 15:21 |                |       |
| ₩ 欢迎使用淡          | 深圳市昇润科技有限公司    | 智能硬件! |
| WeChat Da        | ata            |       |
|                  |                |       |
|                  |                |       |
|                  |                |       |
|                  |                |       |
|                  |                |       |
|                  | ( <u>+</u> );; |       |

CC2541 模组收到微信数据后,发送到 PC 端软件(TTCDemo)显示如下:

| TTCDemo V1.0.0                                                            |                                                                  |                                                                               | - 🗆 ×                                                                            |
|---------------------------------------------------------------------------|------------------------------------------------------------------|-------------------------------------------------------------------------------|----------------------------------------------------------------------------------|
| 配置信息(!) 设置( <u>S</u> ) 帮助(H)                                              |                                                                  |                                                                               |                                                                                  |
| 串口设置                                                                      |                                                                  | Nome.                                                                         | 外设置211 外设图开2 透传数据发送                                                              |
| 串口 20003 - 波特率 119                                                        | 6200 ~                                                           | 天闭串口                                                                          |                                                                                  |
| <ul> <li>● 从机 ○ 从机*扫描</li> <li>○ 主机 ○ 主机+广播</li> <li>&gt; 注绘设备</li> </ul> | 打开广播                                                             | 关闭广播                                                                          | □ HEUX发送 □ 自动执行 发送数据 □ 定时发送 20 ms/次                                              |
| 扫描从机                                                                      |                                                                  | 断开连接                                                                          |                                                                                  |
| 发送劲缩<br>AT+BATA=TTC Demo Data                                             | 发送款报<br>務(收款)規 ○ NC<br>有(1)(1)(1)(1)(1)(1)(1)(1)(1)(1)(1)(1)(1)( | 高単環式<br>清空数据<br>○ 自动执行<br>"发送 □ HEX接收<br>************************************ | > 如需极大量的数据发送。为避免内存溢出。请于菜单栏设置项中勾送自动删除款据(程序将只保留1≠-2*数据)<br>注意:此页面发送数据数量将只计算指令后文本内容 |

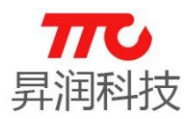

(2) PC 端软件(TTCDemo)发送数据"TTC Demo Data":

| TTCDemo V1.0.0                        |                                            |                    | – 🗆 X                                               |
|---------------------------------------|--------------------------------------------|--------------------|-----------------------------------------------------|
| 配置信息(1) 设置( <u>S</u> ) 帮助( <u>H</u> ) |                                            |                    | 1                                                   |
| 串口设置                                  | 5200                                       | 关闭串口               | 外设配置1 外设配置2 透传数据发送                                  |
|                                       |                                            |                    |                                                     |
| ● 从机 ○ 从机+扫描                          | 打开广播                                       | 关闭广播               |                                                     |
| ○ 主机 ○ 主机+广播                          |                                            |                    | 3 TTC Demo Data                                     |
| 4m4tt 11.4n                           |                                            | 断开连接               |                                                     |
| 1日18日7月11日                            |                                            | 简单模式               |                                                     |
|                                       |                                            |                    |                                                     |
|                                       | 133.535 (d). 300                           | 清空数据               |                                                     |
|                                       | 友达数据                                       |                    |                                                     |
| 发送数据                                  | <br>接收数据                                   | ✓ 自动换行<br>美 THEX接收 |                                                     |
| AT+DATA=TTC Demo Data                 | ▲ 信号强度:-48dBm<br>信号强度:-39dBm               | ^                  | 如需极大量的数据发送,为避免内存溢出,请于菜单栏设置项中勾选自动删除数据(程序将只保留19-20数据) |
|                                       | 信号導度:-39dBm<br>信号導度:-42dBm                 |                    | 注意:此页面发送数据数量将只计算指令后文本内容                             |
|                                       | 信号弹度:-39dBm<br>信号弹度:-41dBm<br>信号强度:-39dBm  |                    |                                                     |
|                                       | 信号强度:-41dBm<br>信号强度:-42dBm                 |                    |                                                     |
|                                       | 信号弹度:-48dBm<br>信号弹度:-47dBm<br>信号弹度:-47dBm  |                    |                                                     |
|                                       | 信号强度:-47dBm<br>信号强度:-49dBm                 |                    |                                                     |
|                                       | 信号藩度:-39dBm<br>信号藩度:-44dBm                 |                    |                                                     |
|                                       | 1番号理度:-39dBm<br>信号理度:-42dBm<br>信号理度:-39dBm |                    |                                                     |
|                                       | 信号導度:-42 dBm<br>信号導度:-39 dBm               |                    |                                                     |
|                                       | 信号弹度:-42dBm<br>信号弹度:-39dBm<br>信号弹度:-39dBm  |                    |                                                     |
|                                       | 信号强度:-39dBm<br>信号强度:-42dBm                 |                    |                                                     |
|                                       | 信号强度:-39dBm<br>信号强度:-42dBm<br>信号强度:-20.0m  |                    |                                                     |
| 发送:13                                 | ) IE - 5 YEI & - 39 com<br>接收: 1997        | *                  |                                                     |
|                                       |                                            |                    |                                                     |

CC2541 模组将数据发送给微信,接收框显示接收到的数据,如下图:

| く返回                                            | 智能硬件          |            |  |
|------------------------------------------------|---------------|------------|--|
| ──hex 发送                                       |               |            |  |
| 接收数据                                           |               |            |  |
| 7007,03,101521<br>770 欢迎使用深圳市<br>TTC Demo Data | 5昇润科技有限公司智能硬作 | <b>#</b> ! |  |
|                                                | 清除            |            |  |
| 发送数据<br>2017.03.10 15:21<br>元 欢迎使用深圳市          | 5昇润科技有限公司智能硬作 | <b>‡</b> ! |  |
| WeChat Data                                    |               |            |  |
|                                                | 发送            |            |  |

#### 4. API 说明

WeChat 相关 API 见 TTCBleWechat.h

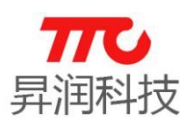

#### 4.2. 主机示例

主机 demo 使用 AT 指令的方式,展示相关的功能。默认已经开启宏定义: TTC\_DEBUG、TTCDRIVER\_UART。

需注意, 主机暂不支持测试程序。

4.2.1. 示例功能说明

主机扫描从机,建立链接后,PC 端软件(TTCDemo)通过 UART(115200bps)发送 AT 指令实现主机的控制,如主机向从机发送数据,同时接收从机回传的数据。

左侧橘色框中 PC 端软件+2541 主机,实现了扫描从机、向从机发起/断开连接、蓝牙数据收发,功能类似于手机 APP (TTC-BLE).

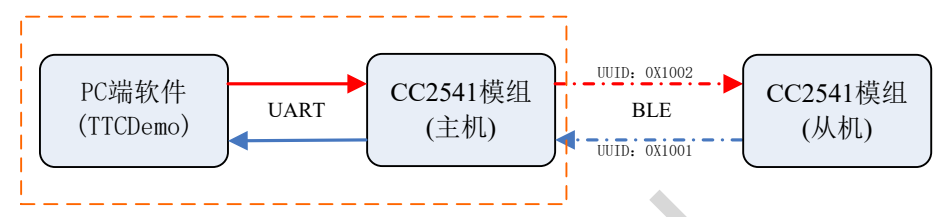

4.2.2.程序编译下载

在配置下拉框中选择"centralAppROM",重新全编译并下载程序,如下图:

|      | centralAppROM                                                                                                    | ~ |
|------|----------------------------------------------------------------------------------------------------|---|
|      | peripheralAppROM<br>peripheralAppROM_OAD_ImgA<br>peripheralAppROM_OAD_ImgB<br>peripheralAppROM_OAD_Large_ImageA<br>peripheralAppROM_OAD_Large_ImageA |   |
|      | centralAppROM                                                                                                    |   |
| ľ    |                                                                                                    |   |
|      |                                                                                                    |   |
|      |                                                                                                    |   |
|      | HI COSAL                                                                                                    |   |
| ч    |                                                                                                    |   |
|      | HE TOOLS                                                                                                    |   |
|      | ⊢⊞ 🗀 TTCBleSDK                                                                                                    |   |
|      |                                                                                                    |   |
|      | └─⊞ 🗀 Output                                                                                                    |   |
|      |                                                                                                    |   |
|      |                                                                                                    |   |
| - 11 |                                                                                                    |   |

#### 4.2.3. 相关代码实现

#### 1. 串口参数设置并初始化

```
void TTCDebugInit(u8 taskID, TTCSdkClass_t *pCB) {
    .....
    halUARTCfg_t uartcofing;
    uartcofing.configured = TRUE;
    uartcofing.baudRate = HAL_UART_BR_115200;
    uartcofing.flowControl = FALSE;
    uartcofing.callBackFunc = AT_UartRxCallBack;
    state = HalUARTOpen(HAL_UART_PORT_0, &uartcofing);
    .....
```

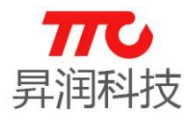

.....

.....

.....

.....

#### 2. 串口接收并解析 AT 指令

void AT\_UartRxCallBack(uint8 port, uint8 event) {

TTCDebugReadCB(RxTempBuf,RxTempBuf\_len); //指令解析正确

指令解析正确,发送消息,便于应用程序处理:

static void TTCDebugReadCB(u8 \* buffer, u8 len) {

osal\_msg\_send(Msg\_Uart\_TTCBleCentralTaskId, (u8 \*)pMsg);

3. AT 指令相应处理

消息处理:

```
static void TTCBleCentralTaskProcessAppMsg(osal_event_hdr_t *pMsg) {
   TTCMsg_t *pTTCMsg = (TTCMsg_t *)pMsg;
   switch (pMsg->event) {
        .....
   #ifdef TTC_DEBUG
```

```
case TTCSDK_MSG_DRIVER_UART_EVENT: {
    TTCDriverUartProcess(pTTCMsg);
```

```
}break;
```

#endif

```
•••••
```

AT 指令处理:

```
static void TTCDriverUartProcess(TTCMsg_t * TTCMsg) {
.....
if(!memcmp(buf, CMD_Scan, SLAVE_SCAN_AT_LEN)) {
    //开始扫描
    .....
}else if(!memcmp(buf, CMD_Connect, CONNECT_AT_LEN)) {
    //连接
    .....
}else if(!memcmp(buf, CMD_Disconnect, DISCONNECT_AT_LEN)) {
    //断开连接
    .....
}else if(!memcmp(buf, CMD_SendData, BLE_SEND_DATA_AT_LEN)) {
    //发送数据
    .....
```

#### 4. 主机接收蓝牙数据

主机接收到蓝牙数据,相应的消息事件处理:

static void TTCBleCentralTaskProcessAppMsg(osal\_event\_hdr\_t \*pMsg) {

TTCMsg\_t \*pTTCMsg = (TTCMsg\_t \*)pMsg;

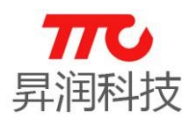

```
switch (pMsg->event) {
    .....
    case TTCSDK_MSG_GET_BLE_DATA_EVENT: {
        TTCBleCentralTaskGetBleData(pTTCMsg);
    }break;
    .....
```

将蓝牙数据通过 UART 传输至 PC 端软件(TTCDemo):

```
static void TTCBleCentralTaskGetBleData(TTCMsg_t * TTCMsg) {
    TTCData_t * bleData = TTCMsg->data;
    TTCDebugLogPrint(bleData->pValue, bleData->len);
```

}

#### 4.2.4.功能演示

- 1. 准备两个 2541 模组, 分别烧录主机、从机程序;
- 2. 主机模组通过 USB 转接板,或者 USB 转 UART 的小工具连接至 PC 机;
- 3. 从机供电即可,即连接 VDD/GND,如连接下载器则正常供电;

4. 开启 PC 端软件(TTCDemo),选择主机模组对应的串口端口,设置波特率 115200bps,打开串口;选择"主机",再点击"扫描从机",扫描结束后返回扫描结果。如目标从机地址为 0X44A6E5077665,对应设备 1.

| TTCDemo V1.0.1                 |                                                                                                    | - O X                                                |
|--------------------------------|----------------------------------------------------------------------------------------------------|------------------------------------------------------|
| 配置信息(I) 设置(S) 若助(H)            |                                                                                                    |                                                      |
| 1 串口设置<br>串口 [0005] ↓ 波特率 1152 | 00 义 关闭串口                                                                                                    | 外设配置: 外设配置: 适倍数据发送                                   |
| ○从机 ○从机*扫描<br>2 ◉ 主机 ○ 主机+广播   | J开广播 关闭广播                                                                                                    | 」 MEX发送 □ 自动执行 发送数据 □ 定时发送 200 ms/次                  |
| 连接设备<br>扫描从机 设备1 设备2 访         | 设备3 设备4 断开连接                                                                                                    | abode                                                |
| 3                              | 简单模式                                                                                                    |                                                      |
| 发送数据                           |                                                                                                    |                                                      |
| AT+SCA=START                   | 14 14 14 14 14 14 14 14 14 14 14 14 14 1                                                                                                    | 如需极大里的数据发送,为避免内存溢出,请于菜单栏设置项中勾选自动删除数据(程序将只保留1\\-2\数据) |
|                                | AT+7000m-4<br>【设备键码号 01】<br>地址(天平):00<br>初建(2001) 44.6 25 07 76 65<br>百号24만 (~~1720m)<br>广播號(現 02 01 06 03 02 00 10 05 FF 20<br>16 06 13                                         | 注意:此页面发送数据数量将只计算指令后文本内容                              |
|                                | 【公香編号 02】<br>地址(元年)<br>初年101: 20 91 22 C0 59 89<br>信号現任: -00.8m<br>信号現任: -00.8m<br>行動我用(20 16 03 02 00 10 0A FF 01<br>7番款規(20 16 03 02 00 00 00 00 00<br>00 00 00 00 00 00 00 00 |                                                      |
|                                | 【设备编号 03】<br>地址读型:00<br>物理地址:44 A6 E5 1A 02 F9<br>信号经常:-9448m<br>广播教程:02 01 06 03 02 00 10 08 FF 44<br>A6 E5 1A 02 F9 01                                                         |                                                      |
| 发送: 14                         | 【设备编号 04】<br>地址类型:00<br>物理地址:24 71 89 0A DF 22 ↓<br>接收: 619                                                                                                    |                                                      |
|                                |                                                                                                    |                                                      |

5. 点击"设备 1",则向目标从机发起链接。连接成功后,会有蓝牙参数更新提示,此时可以进行蓝牙数据收发:主机发送数据给从机,从机再将数据回传给主机,如下图:

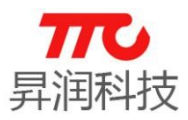

| TTCDemo V1.0.1                          |                                                                                                    |                                  | ×                                                   |
|-----------------------------------------|----------------------------------------------------------------------------------------------------|----------------------------------|-----------------------------------------------------|
| 配置信息(1) 设置(S) 帮助(H)                     |                                                                                                    |                                  | 2                                                   |
|                                         | 00                                                                                                    | 关词中口                             | 外设配置1 外设配置2 透传数据发送 5                                |
|                                         | 00 🗸                                                                                                    |                                  |                                                     |
| ○从机 ○从机+扫描                              | r mr r 402                                                                                                    |                                  |                                                     |
| ● 主机 ○ 主机+广播                            | 1 井) 1 備                                                                                                    | 大同」朣                             |                                                     |
| 连接设备 1 设备1 设备2 设                        | 设备3 设备4                                                                                                    | 4<br>断开连接<br>简单模式                |                                                     |
|                                         | 发送数据                                                                                                    | 清空数据                             |                                                     |
| 友氏数据                                    | 援收数据 ⊻ HE3                                                                                                    | 友氏 旧班接收                          |                                                     |
|                                         | 信亏理度:~4/00m<br>  广播数据:02 01 06 03 (                                                                                  | 02 00 10 05 FF 20 ^              | 如需极大重的数据发送,为避免内存溢出,请于菜单栏设置项中勾选自动删除数据(程序将只保留18-28数据) |
| AI TUAI A-abcae                         | 16 06 13                                                                                                    |                                  | 注意:此页面发送数据数量将只计算指令后文本内容                             |
| ↑ 1 1 1 1 1 1 1 1 1 1 1 1 1 1 1 1 1 1 1 | 地址类型:00<br>物理地址:B0 91 22 C0 5<br>信号强度:-60 dBm                                                                        | 59 89                            |                                                     |
| 工机及达数路组织机                               | 02 03 04 05 06 07 08 0<br>00 00 00 00 00 00 00 00 00 0                                                               | 00 00 00 00 00 00 00 00          |                                                     |
|                                         | 【设备编号 03】<br>地址季型:00                                                                                                 |                                  |                                                     |
|                                         | 物理地址:44 A6 E5 1A (<br> 信号强度:-84dBm                                                                                   | 02 F9                            |                                                     |
|                                         | 「播数据:02 01 06 03 0<br>  A6 E5 1A 02 F9 01                                                                            | 02 00 10 08 FF 44                |                                                     |
|                                         | 【设备编号 04】<br>地址类型:00<br>物理地址:24 71 89 0A 1<br>信号强度:-672Bm<br>厂播数据:02 01 06 03 (<br>02 03 04 05 06 07 08 0<br>连接::44) | NF 22<br>N2 00 10 0A FF 01<br>N9 |                                                     |
|                                         |                                                                                                    | 8 25 07 76 65                    |                                                     |
| 发送: 29                                  | 接收: 683                                                                                                    | •                                | 上 机收到从 机 凹 传 的 蚁 掂                                  |
|                                         |                                                                                                    |                                  |                                                     |

### 6. 点击"断开连接",即可断开与从机的蓝牙连接

| TTCDemo V1.0.1                                                                | – 🗆 X                                                |
|-------------------------------------------------------------------------------|------------------------------------------------------|
| 配置信息(I) 设置(S) 帮助(H)                                                           |                                                      |
|                                                                               | 外设配置1 外设配置2 透传数据发送                                   |
| H L COND A 1044 110500 A XNHT                                                 |                                                      |
|                                                                               |                                                      |
| ● 主机 ○ 主机+广播                                                                  |                                                      |
|                                                                               | abode                                                |
| 1设备1 设备2 1设备3 设备4 助开连接                                                        |                                                      |
|                                                                               |                                                      |
|                                                                               |                                                      |
| 清空数据                                                                          |                                                      |
| 友达叙诺                                                                          |                                                      |
|                                                                               |                                                      |
| 及达到描 语化裂描 ☑ nEA反法 □ nEA接收<br>AT+SCA=START                                     | 加雷枢大量的教挥发祥,为避免内在送出,请于蓝单栏沿罢而由勾进自动删除教报(程度将口保密(星-29)教报) |
| AT+CON#1<br>AT+DATA=abode<br>【设备编号_02】                                        | 注意:此页面发送数据数据处理的计算指令后文本内容                             |
| AI +DISCOM 把ITA型:00<br>物理初日:B0 91 22 C0 59 89                                 |                                                      |
| 「指数据:02 01 06 03 02 00 10 0A FF 01<br>[2] 23 04 05 06 07 08 09 00 00 00 00 00 |                                                      |
|                                                                               |                                                      |
| 【设备编号 03】<br>地址类型:00                                                          |                                                      |
| 物理地址:44 A6 E5 1A 02 F9<br>信号弹度:04dBm                                          |                                                      |
| ) 猫教語 02 01 06 03 02 00 10 08 FF 44<br>A6 E5 1A 02 F9 01                      |                                                      |
| 【设备编号 04】<br>#htt:米利:00                                                       |                                                      |
| 物理预址:24 71 89 0A DF 22<br>信号译度:—674Bm                                         |                                                      |
| 广播教辑:02 01 06 03 02 00 10 0A FF 01<br>02 03 04 05 06 07 08 09                 |                                                      |
| 连接                                                                            |                                                      |
| 连接设备物理地址:44 A6 E5 07 76 65                                                    |                                                      |
| □ □ □ □ □ □ □ □ □ □ □ □ □ □ □ □ □ □ □                                         |                                                      |
| 发送: 40 接收: 710                                                                |                                                      |
|                                                                               |                                                      |

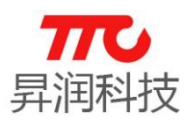

#### 5. 空中升级说明(OAD)

OAD, Over-the-Air Download, 即空中升级。

TTC 2541 SDK 支持两种片内升级方式:小容量 OAD (可编程 flash 空间为 128KByte)、大容量 OAD (可编程 flash 空间为 157KByte).

(1)当前支持片内升级的角色:从机

(2)带 OAD 功能的配置,不支持在线调试仿真,不可直接使用 IAR 下载程序。 为方便在线仿真调试,可先使用不带 OAD 的工程进行项目开发,功能完善后,再 切换至对应的 OAD 配置,即完成 OAD 功能的添加。

### 5.1.小容量 OAD

#### 5.1.1.首先下载 BIM 工程

路径: Projects\ble\util\BIM\cc254x

#### 5.1.2. image A 生成

选择 periphralAppRom\_OAD\_ImgA 配置,编译并下载程序。

| peripheralAppHUM                                                                                                    |  |
|----------------------------------------------------------------------------------------------------|--|
| peripheralAppROM_OAD_ImgS<br>peripheralAppROM_OAD_Large_ImageA<br>peripheralAppROM_OAD_Large_ImageB<br>centralAppROM_OAD_Large_ImageB |  |
| HAL DI HAL                                                                                                    |  |
| ├                                                                                                    |  |
| ⊨⊕ 🗀 LIB                                                                                                    |  |
| −⊞ 🗀 NPI                                                                                                    |  |
| ⊨⊕ 🗀 OSAL                                                                                                    |  |
|                                                                                                    |  |
|                                                                                                    |  |
|                                                                                                    |  |
|                                                                                                    |  |
| └─⊞ 🗀 Output                                                                                                    |  |
|                                                                                                    |  |
|                                                                                                    |  |
|                                                                                                    |  |
|                                                                                                    |  |
|                                                                                                    |  |

5.1.3.image B 生成

选择 periphralAppRom\_OAD\_ImgB 配置,编译程序。

路 径 : \Projects\ble\TTCBleSDK\_2541\CC2541DB\imageFile\Exe 中 TTC\_SDK\_20170825\_V1.6\_ImageB.bin 即为 APP OAD 升级所需 bin 文件。

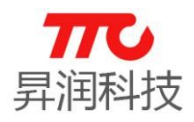

| Workspace                         | × |
|-----------------------------------|---|
| peripheralAppROM_OAD_ImgB         | 7 |
| peripheralAppROM                  | ٦ |
| DerinheralAnnBOM DAD ImnA         |   |
|                                   | ٦ |
| peripheralAppROM_OAD_Large_ImageB |   |
|                                   | 1 |
|                                   |   |
|                                   |   |
| He INPI                           |   |
| H-B 🗀 OSAL                        |   |
|                                   |   |
|                                   |   |
|                                   |   |
|                                   | - |
|                                   |   |
|                                   |   |
|                                   |   |
|                                   |   |
|                                   |   |
|                                   |   |
|                                   |   |
|                                   |   |
|                                   |   |
|                                   |   |
|                                   |   |
|                                   | - |
|                                   |   |
| SDK                               | - |
|                                   |   |
|                                   |   |

#### 5.1.4. 手机 APP (TTC-BLE) 操作说明

(1)将上小节生成的 bin 文件 TTC\_SDK\_20170825\_V1.6\_ImageA.bin 导入手机根 目录 Download 目录下;注意:当程序为 ImageA 时,升级文件必须使用 ImageB, 当程序为 ImageB 时,升级文件必须使用 ImageA.

- (2) 扫描二维码, 下载安装 TTC\_BLE, 并开启手机蓝牙;
- (3) 开启 APP, 点击 OAD, 进入 OAD 模式, 如下图 1;
- (4) 点击对应设备, 与设备建立链接, 如下图 2;
- (5) 选择 2541 小容量升级, 如图 3。
- (6) 点击 "+", 导入 bin 文件, File Image Type 为 B, 如下图 4;
- (7) 设置传输间隔为 20ms, 点击开始, 如下图 10;

(8) 传输至 100%后,不需要操作 APP。设备复位,运行新程序,与 APP 断开链接,如下图 5;

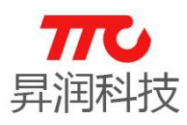

| TT a                                                                                       | C-BLE OAD                               | <b>←</b>                                                                                                    | OAD                                                                                                    |                                                                                                    | ← Simp<br>44:A6 | bleBLEPeripher<br>:E5:00:3C:23 | 'al <sub>断开</sub> |
|--------------------------------------------------------------------------------------------|-----------------------------------------|----------------------------------------------------------------------------------------------------|----------------------------------------------------------------------------------------------------|----------------------------------------------------------------------------------------------------|-----------------|--------------------------------|-------------------|
| ▶ . <b>11</b><br>-59                                                                       | 44:A6:E5:00:2                           | -66                                                                                                    | SimpleBLEPeripheral                                                                                                    |                                                                                                    | SERVICES        | SCAN RECORD                    | OAD               |
| ▶ .1  <br>-103                                                                             | 66666666666666666666666666666666666666  | -10                                                                                                    | CLOUDPLUS-0<br>B0:91:22:C0:79:0F<br>1 service                                                                                                    | LE                                                                                                    | CC2541 0AD      |                                | >                 |
| 49% .11<br>-101                                                                            | BLE#0x0C61CF36CB01<br>0C:61:CF:36:CB:01 | 45%                                                                                                    | Unknown device                                                                                                    | Unknown Type                                                                                                    | CC2640 On-Cl    | hip OAD                        | >                 |
| ▶ . <b>11</b><br>-68                                                                       | 未知设备<br>2D:BC:47:FB:72:C6               | at                                                                                                    | TPMS_charger<br>B0:91:22:BF:D5:85                                                                                                    | LE                                                                                                    | CC2640 Off-C    | hip OAD                        | >                 |
| ▶ . <b>.</b> 1 <br>-107                                                                    | TTC Beacon<br>44:A6:E5:1A:2F:54         | -84                                                                                                    | 1 service<br>6666666666666666                                                                                                    | IE                                                                                                    | CC2640 R2 0/    | AD                             | >                 |
| ► •11<br>-97                                                                               | CLOUDPLUS-0<br>B0:91:22:C0:79:0F        | -99                                                                                                    | AU:E6:F8:54:0C:44                                                                                                    | LE                                                                                                    | CC2640 OAD      | 2.0.0                          | >                 |
| ▶ . <b>.</b> .1]<br>-93                                                                    | TPMS_charger<br>B0:91:22:BF:D5:85       | <b>.11</b><br>-77                                                                                                    | 44:A6:E5:1A:2F:54<br>0 service                                                                                                    | LE                                                                                                    |                 |                                |                   |
| ▶ . <u>1</u> ]<br>-92                                                                      | 未知设备<br>7D:3C:6C:E9:B8:C3               | •11<br>-93                                                                                                    | 0 Service                                                                                                    | Unknown Type                                                                                                    |                 |                                |                   |
|                                                                                            | 关于使用说明                                  | - 41                                                                                                    | HC-08<br>V1.3.5_201708                                                                                                    |                                                                                                    |                 |                                |                   |
| <ul> <li>← C</li> <li>Target Imar<br/>File Image</li> <li>0% 00:00</li> <li>455</li> </ul> | CC2541 OAD (*)                          | ←<br>Targee<br>File In<br>stora<br>0% 00<br>0% 00<br>0% 00<br>10:22<br>00 00<br>10:22<br>00 00<br>10:22<br>00 00<br>10:22<br>00 00<br>10:22<br>00 00<br>10:22<br>10:22<br>10 | CC2541 OAD<br>t Image Type: A<br>anger Type: B<br>ge/emulated/0/Download/ DDWnload/ DDW.20170825_V1.6_ImageE<br>0:01 784/126976<br>0:42.591 - Write blocks: 37 00<br>0:42.651 - Write blocks: 38 00<br>0:00 00 00 00 00 00 00<br>0:42.651 - Write blocks: 39 00<br>0:42.651 - Write blocks: 39 00<br>0:42.651 - Write blocks: 30 01<br>0:42.651 - Write blocks: 30 01<br>0:42.651 - Write blocks: 30 01<br>0:42.671 - Write blocks: 32 01<br>0:42.671 - Write blocks: 32 01<br>0:42.671 - Write blocks: 32 01<br>0:42.671 - Write blocks: 32 01<br>0:42.713 - Write blocks: 32 01<br>0:20 2D A8 201 00 00 C1<br>0:42.731 - Write blocks: 32 01<br>0:42.731 - Write blocks: 32 01<br>0:42.731 - Write bloc | D DA 82 01 00 00 Fi<br>0 DA 82 01 00 00 Fi<br>0 30 75 03 02 01 06<br>0 00 00 00 F FF 06 00<br>0 25 28 00 00 08 5;<br>0 12 52 45 47 5F 5;<br>0 00 02 DE 82 01 0<br>0 19 02 C4 82 03 0 |                 |                                |                   |
| 发送间隔 2                                                                                     | 20ms 👻                                  | 发送间                                                                                                    | 列隔 20ms 👻                                                                                                    |                                                                                                    |                 |                                |                   |
|                                                                                            |                                         |                                                                                                    | 取消                                                                                                    |                                                                                                    |                 |                                |                   |
| 图                                                                                          | 4 加载 OAD 文件                             |                                                                                                    | 图 5 升级完                                                                                                    | 成                                                                                                    |                 |                                |                   |

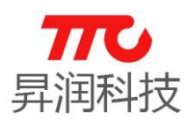

#### 5.2. 大容量 OAD

5.2.1. 首先下载 LARGE BIM 工程

路径: Projects\ble\util\_Large\_OAD\BIM\cc254x

5.2.2.编译并下载 Large image A

先 clear, 然后再 rebuild all, 最后下载程序。

File Edit View Project Texas Instruments Emulator Tools Win

| 🔁 🖙 🔚 🗊   🍜   🐰 🖻 💼   🗠 🖙   TTCScanResultP                                                                                                    | rocessEve |
|----------------------------------------------------------------------------------------------------|-----------|
| Workspace                                                                                                    | ×         |
| peripheralAppROM_OAD_Large_imageA                                                                                                    | ~         |
| peripheralAppROM<br>peripheralAppROM_OAD_ImgA<br>peripheralAppROM_OAD_ImgB<br>centralAppROM<br>peripheralAppROM_OAD_Large_imageA<br>peripheralAppROM_OAD_Large_imageA |           |

5.2.3.Large image B生成

选择 periphralAppRom\_OAD\_Large\_imageB 配置,开了哪些功能,相对应的 宏在此工程中也要记得打开。

路径: Projects\ble\TTCB1eSDK\_2541\CC2541DB\imageFile\Exe

| File                                | Edit                                                                       | View                                          | Project                                      | Texas                | Instruments | Emulator  | Tools     | Winde    |
|-------------------------------------|----------------------------------------------------------------------------|-----------------------------------------------|----------------------------------------------|----------------------|-------------|-----------|-----------|----------|
| $\square$                           | 🗃 🖬                                                                        |                                               | 🚭   X                                        | <b>B B</b>           | N CH T      | TCScanRes | ultProces | ssEver   |
| Worl                                | kspace                                                                     |                                               |                                              |                      |             |           |           | <u>×</u> |
| peri                                | iphera <b>l</b> Ap                                                         | PROM_                                         | OAD_Larg                                     | e_imageB             |             |           |           | ~ [      |
| peri<br>peri<br>cen<br>peri<br>peri | pheralApp<br>pheralApp<br>pheralApp<br>tralAppR(<br>pheralApp<br>pheralApp | PROM<br>PROM_<br>PROM_<br>DM<br>PROM<br>PROM_ | OAD_ImgA<br>OAD_ImgB<br>OAD_Larg<br>OAD_Larg | e imageA<br>e_imageB |             |           |           |          |

5.2.4. 手机 APP (TTC-BLE) 操作说明

(1)将上小节生成的 bin 文件 TTC\_SDK\_20170825\_V1.6\_Large\_imageB.bin 导入
 手机根目录 Download 目录下;注意:先下载 LARGE BIM,再下载 Large ImageA,
 此时的程序不具有用户程序的功能,仅用于 OAD 升级。

(2) 扫描二维码,下载安装 TTC\_BLE,并开启手机蓝牙;

(3) 开启 APP, 点击 OAD, 进入 APP 端的 OAD 模式, 如下图 1;

(4) 连接前先确认模块程序在 OAD 模式,即运行在 Large ImageA 程序,如果程序是在正常模式,则需要先通过 1003 通道发 55, AA 指令,程序会复位 进入 OAD 模式,用户也可以通过其他触发条件让程序进入 OAD 模式。如图 2、3、4 的操作。

(5) 点击对应设备,与设备建立链接,如下图 5;

(6) 选择是 2541 大容量升级。如图 6。

(7) 点击 "+",导入 bin 文件, File Image Type 为 B,如下图 8、9;

(8) 设置传输间隔为 20ms, 点击开始, 如下图 9;

(9) 传输至 100%后,不需要操作 APP。设备复位,运行新程序,与 APP 断开链接,如下图 9;

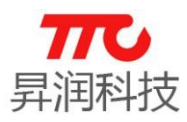

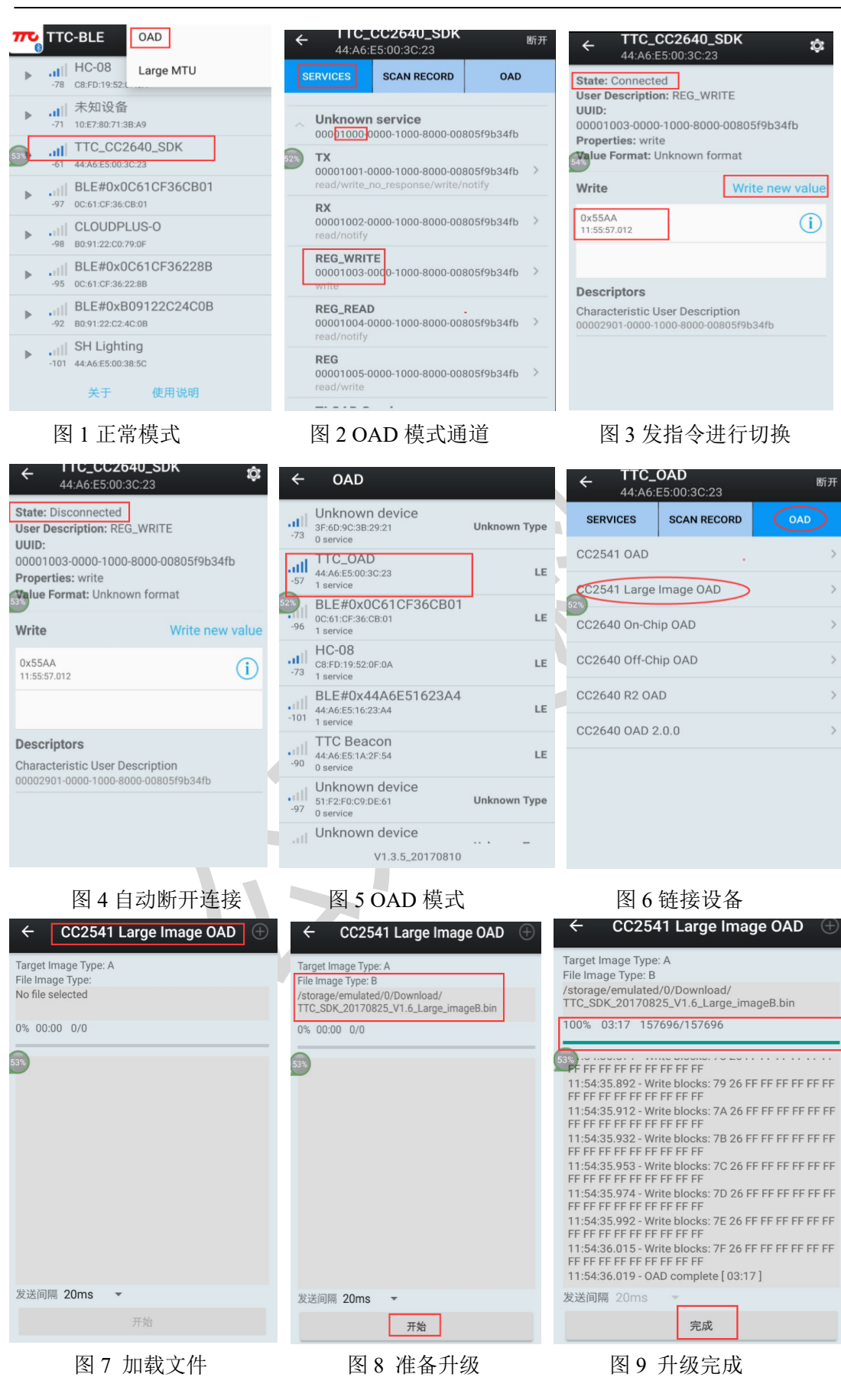

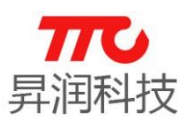

#### <u>6. 串</u>口升级(SBL)

6.1. 首先下载 SBL 工程

路径: Projects\ble\util\SBL\iar\cc254x

#### 6.2.BIN 文件生成

如果是使用从机开发,选择 periphralAppRom\_SBL 配置,编译生成 BIN 文件。

#### 💥 SDK - IAR Embedded Workbench IDE

| File                                                      | Edit                                                                 | View                                                                 | Project                                               | Texas              | Instruments | s Emulator | Tools | Window | H      |
|-----------------------------------------------------------|----------------------------------------------------------------------|----------------------------------------------------------------------|-------------------------------------------------------|--------------------|-------------|------------|-------|--------|--------|
| D                                                         | 🖻 🖬                                                                  |                                                                      | ∰ X ¤                                                 | 1 <b>.</b>         | is al       |            |       | ~      |        |
| Works                                                     | space                                                                |                                                                      |                                                       |                    |             |            |       |        | x      |
| perip                                                     | heralAp                                                              | pROM_                                                                | SBL                                                   |                    |             |            |       |        | $\sim$ |
| perip<br>perip<br>cent<br>perip<br>perip<br>perip<br>cent | heralApp<br>heralApp<br>ralAppR(<br>heralApp<br>heralApp<br>ralAppn( | BOM<br>BOM_I<br>BOM_I<br>BOM_I<br>BOM_I<br>BOM_I<br>BOM_I<br>BOM_SBI | DAD_ImgA<br>DAD_ImgB<br>DAD_Large<br>DAD_Large<br>SBL | _imageA<br>_imageB | -           |            |       |        |        |
|                                                           |                                                                      |                                                                      |                                                       |                    |             |            |       |        |        |

如果是使用主机开发,选择 central AppRom\_SBL 配置,编译生成 BIN 文件。

#### 💥 SDK - IAR Embedded Workbench IDE

| File Edit View                                                                                                    | Project Texas Inst                                             | ruments Emulator | Tools | Window H |
|----------------------------------------------------------------------------------------------------|----------------------------------------------------------------|------------------|-------|----------|
| 🗅 🛩 🖬 🕼 🧉                                                                                                    | 3   X 🖻 💼   い                                                  | CH               |       | ~ 1      |
| Workspace                                                                                                    |                                                                |                  |       | ×        |
| peripheralAppROM_SE                                                                                                    | 3L                                                             |                  |       | ~        |
| peripheralAppROM<br>peripheralAppROM_0A<br>peripheralAppROM_0A<br>centralAppROM<br>peripheralAppROM_0A<br>peripheralAppROM_0A<br>peripheralAppROM_SBL | \D_ImgA<br>\D_ImgB<br>\D_Large_imageA<br>\D_Large_imageB<br>}L |                  |       |          |

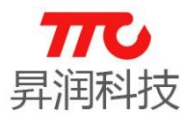

#### 6.3. 进行串口升级

1. 使用 SerialBootTool 工具首先装载 BIN 文件, 然后选择 Load Image 即可。如下图:

| 🏘 SerialBootTool - v1.3.3 | 2 – 🗆 X                                                            |
|---------------------------|--------------------------------------------------------------------|
| File Options About        |                                                                    |
| Image File Selection-     |                                                                    |
| Image Filename:           | D: \My Documents\Desktop\TTC_SDK_20170919_V1.6_SBL.bin Select File |
| Serial Boot Port Sett     | ings                                                               |
| Com Port Info:            | COM3, 115200, None, None, One, 8 Port Open                         |
| Image Transfer            |                                                                    |
|                           | Encrypt Image Load Image Cancel                                    |
|                           |                                                                    |
|                           |                                                                    |
| Ready                     | BLE Port Closed                                                    |
|                           |                                                                    |
|                           |                                                                    |

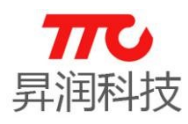

### 7. 联系我们

深圳市昇润科技有限公司

ShenZhen ShengRun Technology Co., Ltd.

Tel: 0755-86233846 Fax: 0755-82970906

官网地址: www.tuner168.com

阿里巴巴网址: http://shop1439435278127.1688.com

E-mail: marketing@tuner168.com

地址: 广东省深圳市南山区西丽镇龙珠四路金谷创业园 B 栋 6 楼 601-602

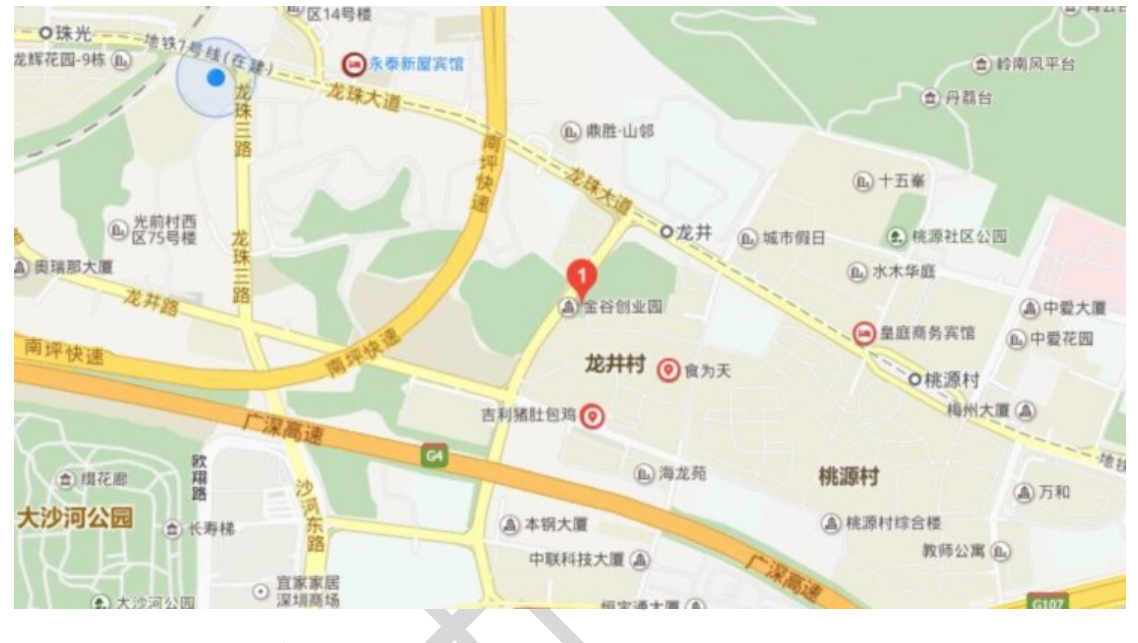

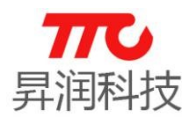

附录 A. 手机 APP 下载

1. 手机 APP (TTC-BLE) 下载二维码

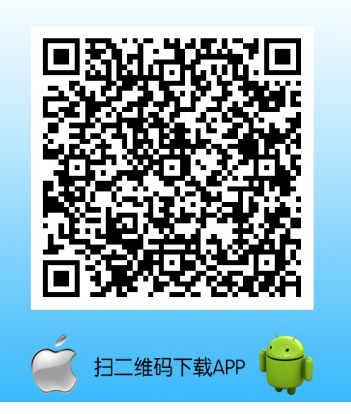